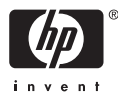

# HP Photosmart A510 series

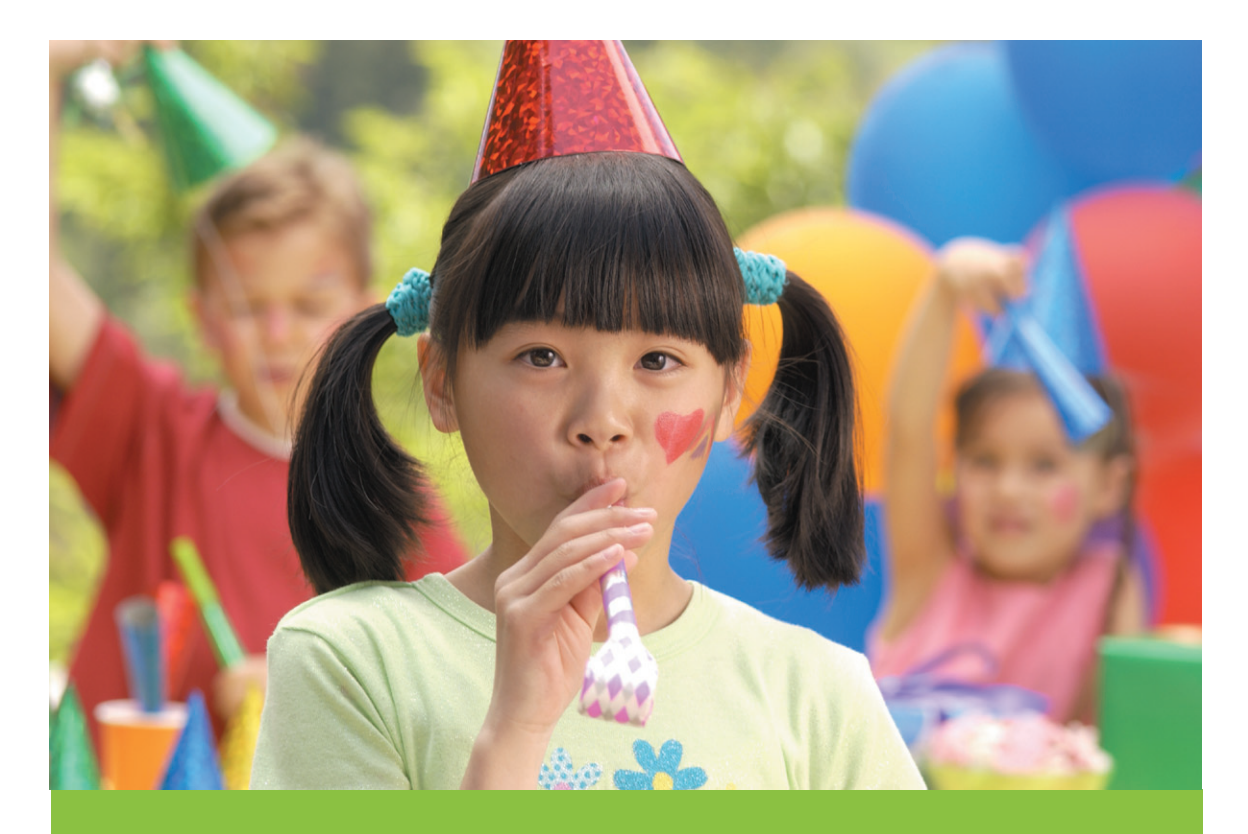

# Felhasználói kézikönyv

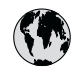

## www.hp.com/support

| 021 67 22 80                       | الجزائر                       | 日本              |
|------------------------------------|-------------------------------|-----------------|
| Argentina (Buenos Aires)           | 54-11-4708-1600               | 日本 (打           |
| Argentina                          | 0-800-555-5000                | 0800            |
| Australia                          | 1300 721 147                  | 한국              |
| Australia (out-of-warranty)        | 1902 910 910                  | Luxem           |
| Österreich                         | www.hp.com/support            | Malay           |
| 17212049                           | البحرين                       | Mauri           |
| België                             | www.hp.com/support            | México          |
| Belgique                           | www.hp.com/support            | México          |
| Brasil (Sao Paulo)                 | 55-11-4004-7751               | 081 0           |
| Brasi                              | 0-800-709-7751                | Nede            |
| Canada                             | 1-800-474-6836                | New Z           |
| Canada                             | (1-800 hp invent)             | Nigeri          |
| Central America &<br>The Caribbean | www.hp.com/support            | Norge<br>24791  |
| Chile                              | 800-360-999                   | Panar           |
|                                    | 10-68687980                   | Paragu          |
| 中国                                 | 8008103888                    | Perú            |
| Colombia (Bogotá)                  | 571-606-9191                  |                 |
| Colombia                           | 01-8000-51-4746-8368          | Philip          |
| Costa Rica                         | 0-800-011-1046                | Polska          |
| Česká republika                    | 810 222 222                   | Portuge         |
| Danmark                            | www.hp.com/support            | Puerto          |
|                                    | 1 000 110                     | Repúb           |
| Ecuador (Andinatel)                | 800-711-2884                  | Reunic          |
| Ecuador (Pacifitel)                | 1-800-225-528<br>800-711-2884 | Român<br>Россия |
| (02) 4010402                       | 34.000                        | Россия          |
| El Salvador                        | 900.4140                      | 800.89          |
| Erbaña                             | 000-0100                      | Singa           |
| Espund                             | www.np.com/support            | Slover          |
| Deutechland                        | www.np.com/support            | South .         |
| Deutschiana                        | www.np.com/support            | South           |
| Ελλάδα (εντός Ελλάδας)             | + 30 210 60/3603              | Rest of         |
| Ελλάδα (από Κύποο)                 | 801 11 75400                  | Suom            |
| Customela                          | 1 900 711 2994                | Sverig          |
| 委进转到行政国                            | (852) 2802 4098               | Switze          |
| Magyarország                       | 06 40 200 629                 | 量湾              |
| magyarorszag                       | 1-800-425-7737                | ไทย             |
| India                              | 91-80-28526900                | 071 89          |
| Indonesia                          | +62 (21) 350 3408             | Trinida         |
| +971 4 224 9189                    | العراق (2.) 550 5400          | Türkiye         |
| +971 4 224 9189                    | الکو یت                       | Україн          |
| +971 4 224 9189                    | لينان                         | 600 5           |
| +971 4 224 9189                    | قطر                           | United          |
| +971 4 224 9189                    | اليمن                         | United          |
| Ireland                            | www.hp.com/support            | Uruau           |
| 1-700-503-048                      | יושראל                        | Vonca           |
| Italia                             | www.hp.com/support            | Venez           |
| lamaica                            | 1-800-711-2884                | Viêt N          |
| Jamaica                            |                               | LINGT           |

| 日本                                          | 0570-000-511                          |  |
|---------------------------------------------|---------------------------------------|--|
| 日本 (携帯電話の場合)                                | 03-3335-9800                          |  |
| 0800 222 47                                 | الأردن                                |  |
| 한국                                          | 1588-3003                             |  |
| Luxembourg                                  | www.hp.com/support                    |  |
| Malaysia                                    | 1800 88 8588                          |  |
| Mauritius                                   | (262) 262 210 404                     |  |
| México (Ciudad de México)                   | 55-5258-9922                          |  |
| México                                      | 01-800-472-68368                      |  |
| 081 005 010                                 | المغرب                                |  |
| Nederland                                   | www.hp.com/support                    |  |
| New Zealand                                 | 0800 441 147                          |  |
| Nigeria                                     | (01) 271 2320                         |  |
| Norge                                       | www.hp.com/support                    |  |
| 24791773                                    | عُمان                                 |  |
| Panamá                                      | 1-800-711-2884                        |  |
| Paraguay                                    | 009 800 54 1 0006                     |  |
| Perú                                        | 0-800-10111                           |  |
| Philipping                                  | (2) 867 3551                          |  |
| rmippines                                   | 1800 144 10094                        |  |
| Polska                                      | 22 5666 000                           |  |
| Portuga                                     | www.hp.com/support                    |  |
| Puerto Rico                                 | 1-877-232-0589                        |  |
| República Dominicana                        | 1-800-711-2884                        |  |
| Reunion                                     | 0820 890 323                          |  |
| România                                     | 0801 033 390                          |  |
| Россия (Москва)<br>Россия (Санкт-Петербург) | 095 777 3284<br>812 332 4240          |  |
| 200 207 1 415                               | 5. x . 11                             |  |
| Singgpore                                   | السغودي»<br>6272 5300                 |  |
| Slovensko                                   | 0850 111 256                          |  |
| South Africa (international)                | + 27 11 2589301                       |  |
| South Africa (RSA)                          | 0860 104 771                          |  |
| Rest of West Africa                         | + 351 213 17 63 80                    |  |
| Suomi                                       | www.hp.com/support                    |  |
| Sverige                                     | www.hp.com/support                    |  |
| Switzerland                                 | www.hp.com/support                    |  |
| 臺灣                                          | (02) 8722 8000                        |  |
| ไทย                                         | +66 (2) 353 9000                      |  |
| 071 891 391                                 | تونس                                  |  |
| Trinidad & Tobago                           | 1-800-711-2884                        |  |
| Türkiye                                     | +90 (212)291 38 65                    |  |
| Україна                                     | (044) 230-51-06                       |  |
| 600 54 47 47                                | الإمارات العربية المتحدة              |  |
| United Kingdom                              | www.hp.com/support                    |  |
| United States                               | 1-(800)-474-6836<br>(1-800 hp invent) |  |
| Uruguay                                     | 0004-054-177                          |  |
| Venezuela (Caracas)<br>Venezuela            | 58-212-278-8666                       |  |
| Viật Nam                                    | 194 (9) 922 4520                      |  |
| viel INGIII                                 | TU4 (0) 023 4330                      |  |

#### Szerzői jogok és védjegyek

© 2006 Hewlett-Packard Development Company, L.P.

#### A Hewlett-Packard megjegyzései

A jelen dokumentumban foglalt tudnivalók előzetes bejelentés nélkül megváltoztathatók.

Minden jog fenntartva. Jelen dokumentum sokszorosítása, átdolgozása vagy más nyelvekre való lefordítása a Hewlett-Packard előzetes, írásos engedélye nélkül tilos, kivéve a szerzői jogi törvényekben megengedetteket.

A HP termékekre és szolgáltatásokra csak az a jótállás érvényes, mely az ilyen termékek és szolgáltatások kifejezett jótállási nyilatkozataiban van lefektetve. A jelen dokumentumban szereplő semmiféle tény nem képezheti további jótállás alapját. A HP nem tehető felelőssé a jelen dokumentumban előforduló esetleges technikai, szerkesztési hibákért, illetve hiányosságokért.

#### Védjegyek

A HP, a HP logó és a Photosmart a Hewlett-Packard Development Company, L.P. tulajdonát képezik. A Secure Digital logó az SD Association védjegye.

A Microsoft és a Windows a Microsoft Corporation bejegyzett védjegyei. A CompactFlash, a CF, és a CF logó a CompactFlash Association (CFA) védjegyei.

A Memory Stick, a Memory Stick Duo, a Memory Stick PRO és a Memory Stick PRO Duo a Sony Corporation védjegyei, illetve bejegyzett védjegyei. A Microdrive a Hitachi Global Storage Technologies védjegye.

A MultiMediaCard a németországi Infineon Technologies AG védjegye, és az MMCA (MultiMediaCard

Association) engedélyéhez kötött. Az xD-Picture Card a Fuji Photo Film Co., Ltd., a Toshiba Corporation és az

Olympus Optical Co., Ltd védjegye. A Mac, a Mac logó és a Macintosh az Apple Computer, Inc. bejegyzett védjegyei.

A Buetooth világmárka és logó a Bluetooth SIG, Inc. tulajdona, és ezen jelek bárminemű használata a Hewlett-Packard Company által licencmegállapodás alapján történik. A PictBridge és a PictBridge logó a Camera & Imaging Products Association (CIPA) védjegyei. A többi márka és azok termékei saját tulajdonosuknak a védjegyei vagy bejegyzett védjegyei.

## Szabályozási modellszám VCVRA–0508

Hivatalos azonosítás céljából terméke el van látva egy hivatalos szabályozási modellszámmal. A termék szabályozási modellszáma VCVRA– 0508. Ez a szabályozási modellszám nem tévesztendő össze a kereskedelmi névvel (HP Photosmart A510 series), sem a termékszámmal (Q7020A).

#### Környezetvédelmi nyilatkozatok

A környezetvédelmi programról további tudnivalókat az online súgóban olvashat.

## **Tartalom**

| 1 | Üdvözöljük!                                                         | 3  |
|---|---------------------------------------------------------------------|----|
|   | További tudnivalók                                                  | 3  |
|   | A nyomtató részei                                                   | 4  |
|   | Választható tartozékok                                              | 7  |
|   | A nyomtató menüjének használata                                     | 8  |
| 2 | A fotónyomtatás áttekintése                                         | 9  |
|   | Nyomtatás lépésről lépésre                                          | 9  |
| 3 | Papír alapok                                                        | 11 |
|   | Papír kiválasztása és betöltése                                     | 11 |
|   | A megfelelő papír kiválasztása                                      | 11 |
|   | Papír betöltése                                                     | 11 |
| 4 | Nyomtatás memóriakártyáról                                          | 13 |
|   | Fényképek elérése memóriakártyáról                                  | 13 |
|   | Helyezzen be egy memóriakártyát                                     | 13 |
|   | Memóriakártya eltávolítása                                          | 15 |
|   | Fényképek keresése, megtekintése                                    | 15 |
|   | Több kép kiválasztása                                               | 16 |
|   | Fényképelrendezés kiválasztása                                      | 16 |
|   | Nyomtassa ki fényképeit                                             | 17 |
| 5 | Kreatív projektek                                                   | 19 |
|   | Panoráma fényképek nyomtatása                                       | 19 |
|   | Fényképmatricák nyomtatása                                          | 20 |
|   | Képkockák nyomtatása videoklipből                                   | 21 |
|   | Igazolványképek nyomtatása                                          | 21 |
|   | Tökéletes fényképek a Fotószerviz automatikus használatával         | 22 |
|   | Fényképek feltöltése vagy e-mailben történő küldése a HP Photosmart |    |
|   | Megosztás segítségével                                              | 22 |
| 6 | Nyomtatás más eszközökről                                           | 23 |
|   | Fényképek nyomtatása digitális fényképezőgépről                     | 23 |
|   | Nyomtatás egy Bluetooth eszközről                                   | 23 |
|   | Fényképek nyomtatása számítógépről                                  | 24 |
|   | Nyomtatás egy iPod készülékről                                      | 25 |
| 7 | A nyomtató karbantartása és szállítása                              | 27 |
|   | A nyomtatópatron cseréje                                            | 27 |
|   | A nyomtató tisztítása és karbantartása                              | 28 |
|   | A nyomtató külső részének tisztítása                                | 28 |
|   | A nyomtatópatron automatikus tisztítása                             | 29 |
|   | A nyomtatópatron érintkezőinek kézi tisztítása                      | 29 |
|   | Tesztoldal nyomtatása                                               | 30 |
|   | A nyomtatópatron illesztése                                         | 31 |
|   | A nyomtató és a nyomtatópatron tárolása                             | 32 |
|   | A nyomtató tárolása                                                 | 32 |
|   | A nyomtatópatron tárolása                                           | 32 |
|   | A fotópapír minőségének megőrzése                                   | 33 |
|   | A nyomtató szállítása                                               | 33 |

| 8   | Hibaelhárítás                               | 35 |
|-----|---------------------------------------------|----|
|     | A nyomtató hardverproblémái                 | 35 |
|     | Nyomtatási problémák                        | 38 |
|     | Bluetooth nyomtatási problémák              | 42 |
|     | Hibaüzenetek                                | 43 |
| 9   | Specifikációk                               | 47 |
|     | Rendszerkövetelmények                       | 47 |
|     | Nyomtatóspecifikációk                       | 48 |
| 10  | HP támogatás                                | 51 |
|     | A támogatás folyamata                       | 51 |
|     | HP telefonos támogatás                      | 51 |
|     | A telefonos támogatás időtartama            | 51 |
|     | Telefonhívás                                | 51 |
|     | A telefonos támogatási időszak lejárta után | 52 |
|     | További jótállási feltételek                | 52 |
|     | HP jótállás                                 | 53 |
| Α   | A szoftver telepítése                       | 55 |
| В   | Nyomtató menü                               | 57 |
|     | Nyomtató menü                               | 57 |
| Tár | gymutató                                    | 61 |

# 1 Üdvözöljük!

Köszönjük, hogy egy HP Photosmart A510 series nyomtatót vásárolt! Ezzel a nyomtatóval az otthoni fényképnyomtatás egyszerűvé, kényelmessé és szórakoztatóvá válik, kiváló minőségű képeit örömmel osztja majd meg barátaival, családjával. A nyomtatójával a következőket végezheti el:

| A Fotószerviz technikák alkalmazása<br>Lásd: Tökéletes fényképek a Fotószerviz<br>automatikus használatával, 22. oldal. | Legyen kreatív, nyomtasson<br>fényképmatricákat.<br>Lásd: Fényképmatricák<br>nyomtatása, 20. oldal. |
|----------------------------------------------------------------------------------------------------|----------------------------------------------------------------------------------------------------|
| PASSFORT                                                                                                    | Panorámaképek nyomtatása                                                                            |
| Igazolványképek nyomtatása<br>Lásd: Igazolványképek<br>nyomtatása, 21. oldal.                                           | Lásd: Panoráma fényképek<br>nyomtatása, 19. oldal.                                                  |
|                                                                                                    |                                                                                                    |
| Szegély nélküli képek nyomtatása<br>számítógép használata nélkül                                                        | Bárhova elviheti a nyomtatóját                                                                      |
| Lásd: Nyomtassa ki fényképeit, 17. oldal.                                                                               | Lásd: Választható<br>tartozékok, 7. oldal.                                                          |

## További tudnivalók

A következő dokumentációkat kapta meg a nyomtatóval:

- Telepítési útmutató: Először ezt az útmutatót olvassa el! Elmagyarázza a nyomtató üzembe helyezését, segít kinyomtatni az első képeket.
- **Felhasználói kézikönyv**: Ez az a könyv, amit éppen olvas. Ez a könyv írja le a nyomtató alapvető jellemzőit, elmagyarázza, hogyan kell számítógép nélkül használni, s hardver hibaelhárítási információkat tartalmaz. Az A függelék tartalmaz információkat a nyomtatószoftver telepítésével kapcsolatban.
- A nyomtató Súgó menüje: A nyomtató Súgó menüje hasznos nyomtatási tippeket és információkat nyújt az alapvető nyomtatási funkciókról, s a nyomtató kijelzőjén

tekinthető meg. Tudnivalók a Súgó menü megtekintéséről: A nyomtató menüjének használata, 8. oldal.

 Online súgó: Az online Súgó magyarázza el, hogyan kell a nyomtatót számítógép segítségével használni, s szoftver hibaelhárítási információkat tartalmaz.

Miután a számítógépén telepítette a nyomtatószoftvert, megtekintheti a képernyőn megjelenő Súgót:

- Windows: A Windows Start menüjében kattintson a Programok vagy a Minden program pontra, mutasson a HP, HP Photosmart A510 series elemre, majd kattintson a Photosmart súgó pontra.
- Mac: A Finderben válassza a Help (Súgó), Mac Help (Mac súgó) pontot, majd válassza a Library (Könyvtár), HP Photosmart Printer Help (nyomtató súgó) pontot.

## A nyomtató részei

Ez a rész tekinti át a nyomtató részeit, s hivatkozásokat tartalmaz azokhoz a fejezetekhez, ahol az egyes részek és funkciók részletesen vannak leírva. Az Ön modellje némileg eltérhet az itt illusztrációként bemutatott modelltől.

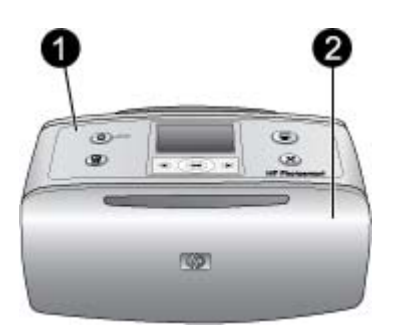

#### A nyomtató eleje

- 1 **Vezérlőpanel**: A nyomtató alapműveletei innen irányíthatóak.
- 2 Kiadótálca (zárva): Nyomtatáshoz, memóriakártya behelyezéséhez, kompatibilis digitális fényképezőgép vagy HP iPod csatlakoztatásához, illetve a nyomtatópatronhoz való hozzáférés végett ki kell nyitni.

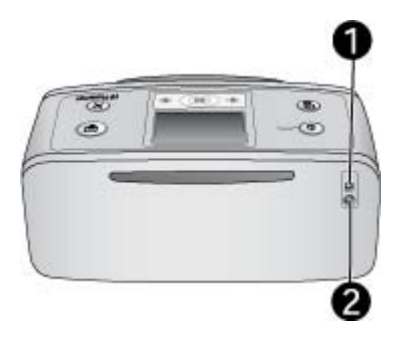

#### A nyomtató hátulja

- 1 **USB-port**: Egy USB-kábellel számítógépet vagy egy HP közvetlen nyomtatási lehetőséggel rendelkező digitális fényképezőgépet csatlakoztathat ehhez a porthoz.
- 2 Tápkábel-csatlakozó: Ide csatlakoztassa a tápkábelt.

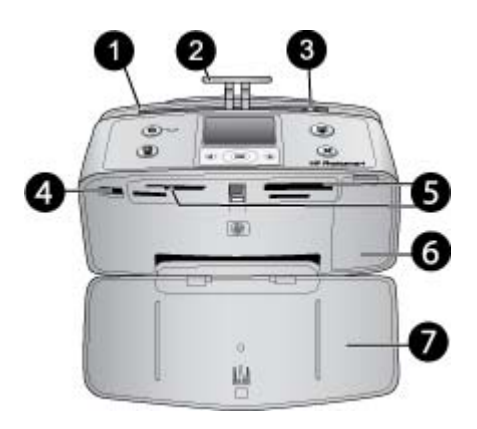

#### A nyomtató elejének belseje

- 1 Adagolótálca: Itt töltheti be a papírt.
- 2 Adagolótálca hosszabbítója: Húzza ki a papír alátámasztásához.
- 3 **Papírszélesség-szabályzó**: A papír helyes elhelyezkedésének érdekében tolja az aktuális papír széléhez.
- 4 Fényképezőgép port: PictBridge-kompatibilis digitális fényképezőgépet, opcionális HP Bluetooth vezeték nélküli nyomtatóadaptert vagy HP iPod eszközt csatlakoztathat ehhez a porthoz.
- 5 **Memóriakártya-helyek**: Memóriakártyákat helyezhet ezekbe a nyílásokba. Lásd: *Fényképek elérése memóriakártyáról*, 13. oldal. (Bizonyos nyomtatómodellek nem biztos, hogy támogatnak minden memóriakártya-típust.)
- 6 **Nyomtatópatron-ajtó**: Nyissa ki a nyomtatópatronok behelyezéséhez vagy eltávolításához. Lásd: *A nyomtatópatron cseréje*, 27. oldal.
- 7 Kiadótálca (nyitva): A nyomtató itt tárolja a kinyomtatott fényképeket.

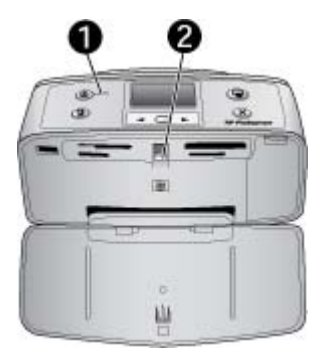

#### Jelzőfények

- 1 **Be jelzőfény**: Ez a jelzőfény folyamatosan zölden világít, amikor a nyomtató be van kapcsolva. A fény zölden villog, amikor a nyomtató dolgozik, és pirosan villog, amikor a készülék figyelmet igényel.
- 2 **Memóriakártya jelzőfény**: Ha a memóriakártya helyesen van behelyezve, zölden világít. A fény zölden villog, amikor a nyomtató ír a memóriakártyára vagy olvas róla. Lásd: *Fényképek elérése memóriakártyáról*, 13. oldal.

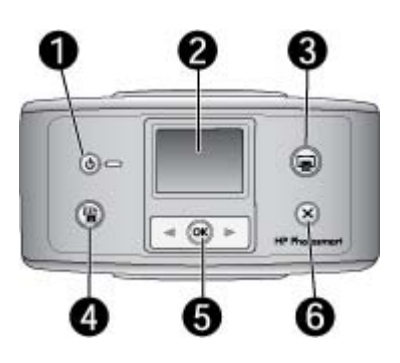

#### Vezérlőpanel

- 1 **Be**: Nyomja meg a nyomtató be- és kikapcsolásához.
- 2 A nyomtató képernyője: Itt tekintheti meg a fényképeket és a menüt.
- 3 **Nyomtatás**: Nyomja meg a memóriakártyán lévő, fényképezőgéppel kiválasztott fényképek nyomtatásához.
- 4 **Fotószerviz**: Nyomja meg a **Fotószerviz** be- és kikapcsolásához. Lásd: *Tökéletes fényképek* a *Fotószerviz automatikus használatával*, 22. oldal. A **Fotószerviz** nem áll rendelkezésre az olyan modelleknél, ahol a **Törlés** gomb van helyette.
- 5 Fényképkiválasztás: E nyilak segítségével haladhat végig a memóriakártyán lévő fényképeken, valamint a nyomtató menüpontjain. Fénykép vagy menüpont kiválasztásához nyomja meg az OK gombot.
- 6 Visszavonás: Fényképek kijelölésének megszüntetéséhez, menüből való kilépéshez vagy művelet leállításához nyomja meg ezt a gombot.

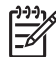

**Megjegyzés** A vezérlőpultról törölhet is fényképeket. Nyomja le, s tartsa lenyomva a **Fotószerviz** gombot, majd nyomja meg a **Visszavonás** gombot.

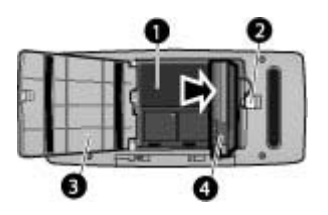

#### Belső akkumulátor tartója

- 1 **Belső akkumulátor tartója**: Ide helyezze be az opcionális HP Photosmart belső akkumulátort.
- 2 Akkumulátortartó gombja: Tolja el a tartó fedelének levételéhez.
- 3 **Akkumulátortartó fedele**: Az opcionális HP Photosmart belső akkumulátor behelyezéséhez a nyomtató hátoldalán nyissa ki ezt a fedelet.
- 4 **Opcionális belső akkumulátor:** Egy teljesen feltöltött akkumulátorral körülbelül 75 fényképet lehet kinyomtatni. Az opcionális HP Photosmart belső akkumulátort külön kell megvásárolni.

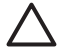

**Vigyázat!** Az akkumulátortartó fedelének kinyitása előtt mindig húzza ki a nyomtató tápkábelét. Ne érintse az akkumulátor, illetve az akkumulátortartó belsejének rézszínű érintkezőit.

### Választható tartozékok

A nyomtatóhoz rendelkezésre áll néhány választható tartozék, melyekkel bővítheti a készülék azon lehetőségét, hogy bárhol és bármikor képes legyen nyomtatni. A tartozékok kinézete eltérhet a bemutatottaktól.

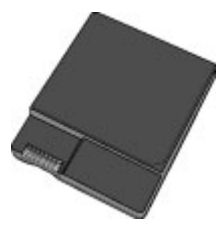

#### HP Photosmart belső akkumulátor

Az opcionális HP Photosmart belső akkumulátornak köszönhetően bárhová magával viheti a nyomtatót.

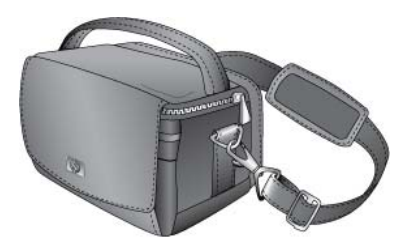

HP Photosmart Hordtáska

A könnyű és tartós HP Photosmart hordozótáska tárolja és megvédi mindazon eszközöket, melyek útja során a problémamentes nyomtatáshoz szükségesek.

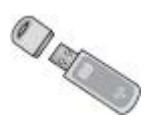

#### HP Bluetooth® vezeték nélküli nyomtatóadapter

A HP Bluetooth vezeték nélküli nyomtatóadapter a nyomtató elején lévő fényképezőgépporthoz csatlakoztatva lehetővé teszi a Bluetooth vezeték nélküli technológia alkalmazását a nyomtatáshoz.

### A nyomtató menüjének használata

A nyomtató menüjéből sok nyomtatási opciót érhet el, lehetővé teszi a nyomtató alapértékeinek megváltoztatását, karbantartási és hibaelhárítási eszközöket szolgáltat, illetve ismerteti az általános nyomtatási feladatok végrehajtását.

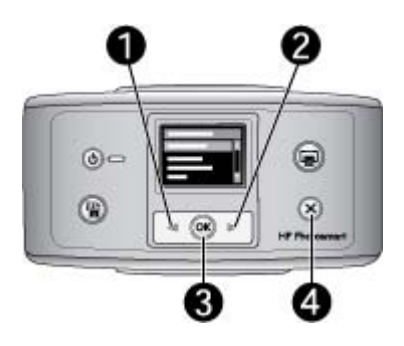

#### A nyomtató menüjének használata

- 1. Vegye ki az esetlegesen a nyomtatóban lévő memóriakártyát.
- A nyomtató menüjének eléréséhez nyomja meg a nyomtató vezérlőpaneljén a ◀ (1) vagy a ► (2) gombot.
  - A nyomtató képernyőjén megjelenő menü pontjainak gördítéséhez nyomja meg a « vagy a » gombot. A nem használható menüpontok szürkén jelennek meg.
  - Az OK (3) megnyomásával nyithat meg egy menüt vagy választhat ki egy lehetőséget.
  - Az aktuális menüből való kilépéshez nyomja meg a Visszavonás (4) gombot.

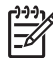

**Megjegyzés** A menüopciók listáját lásd: *A nyomtató menüjének szerkezete*, 57. oldal.

# 2 A fotónyomtatás áttekintése

## Nyomtatás lépésről lépésre

Ez a szakasz magas szintű áttekintést nyújt a fényképnyomtatási lépésekről. Az egyes lépéseket a következő szakaszok írják le részletesen.

#### 1. lépés

#### Papír kiválasztása és betöltése

Lásd: *Papír kiválasztása és betöltése*, 11. oldal.

#### 2. lépés

#### A fényképek elérése

Lásd Nyomtatás memóriakártyáról, 13. oldal és Nyomtatás más eszközökről, 23. oldal.

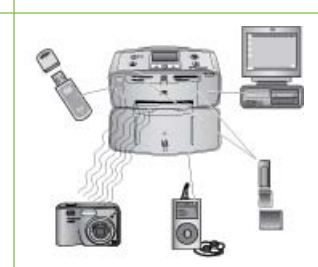

#### 3. lépés

#### Fényképek keresése, megtekintése

Lásd: Fényképek keresése, megtekintése, 15. oldal.

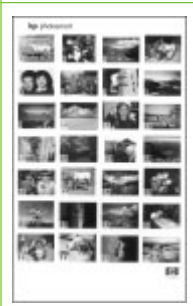

#### Indexlap

#### 4. lépés

A nyomtatandó fényképek kiválasztása Lásd: *Több kép kiválasztása*, 16. oldal.

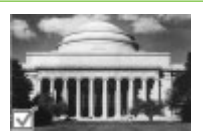

#### 2. fejezet

#### (folytatás)

5. lépés

#### Fényképelrendezés kiválasztása

Lásd: *Fényképelrendezés kiválasztása*, 16. oldal.

#### 6. lépés

#### Fotók nyomtatása

Lásd: *Nyomtassa ki fényképeit*, 17. oldal.

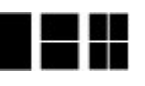

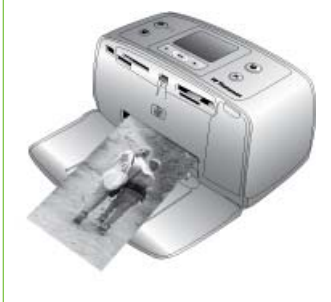

# **3** Papír alapok

## Papír kiválasztása és betöltése

Ismerje meg, hogyan választhatja ki a nyomtatási feladathoz illő papírt, s hogyan töltheti be az adagolótálcába.

#### A megfelelő papír kiválasztása

Használjon HP speciális fotópapírt. Kifejezetten a nyomtatójában lévő tintához tervezték, gyönyörű képeket lehet vele létrehozni. Más fotópapírok nem tudják ezt az eredményt elérni.

A rendelkezésre álló HP tervezésű fotópapírok listájának megtekintéséhez, valamint tartozékok vásárlásához látogasson el az alábbi címekre:

- www.hpshopping.com (USA)
- www.hp.com/eur/hpoptions (Európa)
- www.hp.com/jp/supply\_inkjet (Japán)
- www.hp.com/paper (Ázsia/Csendes-óceán)

A nyomtató alapértelmezett beállítása szerint a legjobb minőségben, HP speciális fotópapírra nyomtat. Ha más papírra nyomtat, ne feledje a nyomtató menüjében átállítani a papírtípust. Lásd *A papírtípus módosítása*, 12. oldal.

#### Papír betöltése

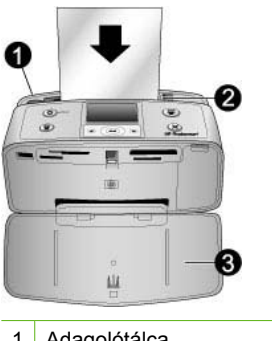

- 1 Adagolótálca
- 2 Papírszélesség-szabályzó
- 3 Kiadótálca

Néhány támogatott papírméret:

- 10 x 15 cm-es fotópapír
- Kartotékkártyák
- L-méretű kártyák
- Hagaki kártyák
- Panoráma papír
- Fényképmatrica papír

A támogatott méretű papírok teljes listáját lásd: Specifikációk, 47. oldal.

#### Papír betöltése

- 1. Nyissa ki a kiadó- és adagolótálcát, majd húzza ki az adagolótálca hosszabbítóját.
- Legfeljebb 20 lapot helyezzen be úgy, hogy a nyomtatandó vagy a fényes oldala a nyomtató eleje felé nézzen. Betöltéskor csúsztassa a papírt az adagolótálca bal oldalára, és nyomja le a papírt határozottan ütközésig.

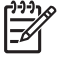

**Megjegyzés** Ha panoráma fotópapírt használ, egyszerre legfeljebb 10 lapot töltsön be. Ha fényképmatrica-papírt használ, egyszerre csak egy lapot töltsön be.

3. Mozdítsa a papírszélesség-szabályzót balra úgy, hogy a papír széléhez szorosan illeszkedjen, de ne hajlítsa meg a papírt.

#### A papírtípus módosítása

- 1. Vegyen ki minden memóriakártyát, majd nyomja meg a 🐗 vagy a 🕨 gombot.
- 2. Válassza a Preferences (Beállítások) pontot, majd nyomja meg az OK gombot.
- 3. Válassza ki a Paper type (Papírtípus) beállítást, majd nyomja meg az OK gombot.
- 4. A papírtípus kiválasztásához használja a 🐗 vagy a 🕨 gombot:
  - HP Advanced Photo Paper (HP speciális fotópapír) (ajánlott)
  - HP Premium Photo Paper (HP prémium fotópapír)
  - Other Photo (Egyéb fotó)
  - Other Plain (Egyéb sima)
- 5. Nyomja meg az OK gombot.

# 4 Nyomtatás memóriakártyáról

Ez a szakasz írja le a képeknek memóriakártyáról történő nyomtatásának lépéseit. Ez a rész a következő témaköröket tárgyalja:

- Fényképek elérése memóriakártyáról, 13. oldal
- Fényképek keresése, megtekintése, 15. oldal
- Több kép kiválasztása, 16. oldal
- Fényképelrendezés kiválasztása, 16. oldal
- Nyomtassa ki fényképeit, 17. oldal

## Fényképek elérése memóriakártyáról

Miután digitális fényképezőgépével fényképeket készített, kiveheti a memóriakártyát a fényképezőgépből, majd behelyezheti azt a nyomtatóba, ha meg kívánja tekinteni és ki akarja nyomtatni a fényképeket. A nyomtató a következő típusú memóriakártyákat tudja olvasni: CompactFlash<sup>™</sup>, Memory Sticks, Microdrive, MultiMediaCard<sup>™</sup>, Secure Digital<sup>™</sup> és xD-Picture Card<sup>™</sup>. (Bizonyos nyomtatómodellek nem biztos, hogy támogatnak minden memóriakártya-típust.)

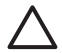

Vigyázat! Ezektől eltérő típusú memóriakártya használata megrongálhatja a memóriakártyát vagy a nyomtatót.

Elmentheti a fényképeket a memóriakártyáról a számítógépre, ahol a HP Photosmart Premier, a HP Photosmart Essential vagy a HP Photosmart stúdió szoftverrel feljavíthatja, rendezheti őket.

A digitális fényképezőgépről a nyomtatóra történő fényképáttöltés egyéb módjai: *Nyomtatás más eszközökről*, 23. oldal.

#### Helyezzen be egy memóriakártyát

Keresse meg a memóriakártyáját az alábbi táblázatban, s kövesse annak behelyezési utasításait.

Irányelvek:

- Egyszerre csak egy memóriakártyát helyezzen be.
- Tolja a memóriakártyát óvatosan a nyomtatóba ütközésig. A memóriakártya nem kerül teljesen a nyomtatóba; ne erőltesse.
- Ha a memóriakártya megfelelőképpen került a helyére, a memóriakártya jelzőfény villogni kezd, majd zölden égve marad.

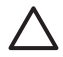

**1. Vigyázat!** A memóriakártya minden más módon való behelyezése a kártya és a nyomtató rongálódásához vezethet.

**2. Vigyázat!** Amíg a Memóriakártya jelzőfény villog, ne húzza ki a kártyát. További információkért lásd: *Memóriakártya eltávolítása*, 15. oldal.

| Memóriakártya  | Hogyan kell behelyezni a kártyát                                                                                                    |  |
|----------------|----------------------------------------------------------------------------------------------------|--|
| CompactFlash   | <ul> <li>Az elülső címke felfelé néz, és ha a címkén látható egy nyíl, annak a nyomtató felé kell mutatnia</li> <li>A fém érintkezőket tartalmazó él kerül először a nyomtatóba</li> </ul>                   |  |
| Microdrive     | <ul> <li>Az elülső címke felfelé néz, és ha a címkén látható egy nyíl, annak<br/>a nyomtató felé kell mutatnia</li> <li>A fém érintkezőket tartalmazó él kerül először a nyomtatóba</li> </ul>               |  |
| MultiMediaCard | <ul> <li>A levágott sarok van jobboldalt</li> <li>A fém érintkezők lefelé néznek</li> </ul>                                                                                                    |  |
| Secure Digital | <ul> <li>A levágott sarok van jobboldalt</li> <li>A fém érintkezők lefelé néznek</li> <li>Ha miniSD kártyát használ, a kártya behelyezése előtt tegye be a nyomtatóba a kártyával kapott adaptert</li> </ul> |  |
| SmartMedia     | <ul> <li>A levágott sarok van baloldalt</li> <li>A fém érintkezők lefelé néznek</li> </ul>                                                                                                    |  |

| (fo | wtat | ác) |
|-----|------|-----|
| (IU | yıaı | asj |

| Memóriakártya   | Hogyan kell behelyezni a kártyát                                                                                                    |
|-----------------|----------------------------------------------------------------------------------------------------|
|                 |                                                                                                    |
| Memory Stick    | <ul> <li>A levágott sarok van baloldalt</li> <li>A fém érintkezők lefelé néznek</li> <li>Ha Memory Stick Duo<sup>™</sup> vagy Memory Stick PRO Duo<sup>™</sup> típusú memóriakártyát használ, helyezze be a memóriakártyával kapott adaptert, mielőtt a kártyát behelyezi a nyomtatóba.</li> </ul> |
| xD-Picture Card | <ul> <li>A kártya legömbölyített éle néz Ön felé</li> <li>A fém érintkezők lefelé néznek</li> </ul>                                                                                                    |

#### Memóriakártya eltávolítása

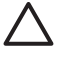

**Vigyázat!** Amíg a memóriakártya jelzőfénye villog, ne húzza ki a kártyát. Egy villogó fény jelzi, hogy a nyomtató vagy a számítógép éppen használja a memóriakártyát. Várjon addig, amíg a fény folyamatosan nem világít. Elérés alatt álló memóriakártya eltávolítása megsértheti a kártyán lévő információkat, illetve károsíthatja a kártyát vagy a nyomtatót.

#### Memóriakártya eltávolítása

→ Amikor a nyomtatón lévő memóriakártya jelzőfény folyamatosan világít, húzza ki a kártyát a nyílásából.

### Fényképek keresése, megtekintése

Ez a szakasz írja le, hogyan navigálhat végig, s tekintheti meg a képeit a nyomtató kijelzőjén.

#### Fényképek megtekintése egyesével

- 1. Helyezzen be egy memóriakártyát.
- Használja a dvagy a sombokat az elrendezés kiválasztásához, majd nyomja meg az OK gombot. Lásd: Fényképelrendezés kiválasztása, 16. oldal.
- 3. Nyomja meg a vagy a pombot, ha a fényképeket egyenként kívánja megtekinteni. Nyomja le és tartsa lenyomva a gombot, ha a fényképeket gyors egymásutánban kívánja megtekinteni. Ha bármelyik irányban elérte az utolsó fényképet, a nyomtató folytatja a megjelenítést az első, illetve az utolsó fényképtől.

## Több kép kiválasztása

Ha egyszerre több fényképet szeretne nyomtatni, vagy egyidejűleg fényképek egy csoportját szeretné kitörölni, szüksége lesz kijelölni a képeket. Fotó kijelölésekor a kijelzőn a fotó bal alsó sarka mellett megjelenik egy jelölőpipa, ami jelzi, hogy a fotó ki van jelölve.

#### Több fénykép kijelölése

- 1. Helyezzen be egy memóriakártyát, és válasszon ki egy elrendezést.
- 2. Az OK megnyomásával válassza ki az összes nyomtatni kívánt képet.

#### Fényképek kijelölésének megszüntetése

→ Jelölje ki azt a képet, ahol törölni szeretné a kiválasztást, majd nyomja meg a Visszavonás gombot. A képnél eltűnik a jelölőpipa a bal alsó sarokból.

#### Az összes fénykép kiválasztása

- 1. Helyezzen be egy memóriakártyát, és válasszon ki egy elrendezést.
- Nyomja le, s mindaddig tartsa lenyomva az OK gombot, míg egy üzenet nem jelzi, hogy a memóriakártyán minden kép ki van választva.

#### Egynél több fényképmásolat kiválasztása

- 1. Helyezzen be egy memóriakártyát, és válasszon ki egy elrendezést.
- A nyomtatni kívánt aktuális fénykép minden példánya számára nyomja meg egyszer az OK gombot. A Visszavonás gomb megnyomásával eggyel csökkenti a példányszámot vagy megszünteti a kép kijelölését.

## Fényképelrendezés kiválasztása

A memóriakártya behelyezésekor a nyomtató mindig felkínálja egy elrendezés kiválasztását.

#### Fényképelrendezés kiválasztása

- 1. Helyezzen be egy memóriakártyát.
- 2. Az elrendezés kiválasztásához használja a 🐗 vagy a 🕨 gombot:
  - Egy fénykép nyomtatása egy lapra
  - Két fénykép nyomtatása egy lapra
  - Négy fénykép nyomtatása egy lapra

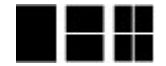

 Nyomja meg az OK gombot. Az elrendezéshez való illeszkedés céljából a nyomtató elforgathatja a képeit.

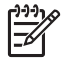

**Megjegyzés** Ha a szegély nélküli nyomtatás ki van kapcsolva, valamennyi képet keskeny fehér szegély övez majd a papíron. A szegély nélküli nyomtatás kikapcsolása: *A nyomtató menüjének használata*, 8. oldal.

## Nyomtassa ki fényképeit

Nyomtasson memóriakártyán tárolt digitális fényképeket. Kinyomtathatja azokat a fényképeket amelyeket a nyomtatón, vagy azokat, amelyeket a fényképezőgépen választott ki (Digitális nyomtatásrendelési formátum, DPOF). A memóriakártyáról történő nyomtatáshoz nem szükséges számítógép, és az eljárás nem meríti a digitális fényképezőgép akkumulátorát. Lásd: *Fényképek elérése memóriakártyáról*, 13. oldal.

A fényképek rögtön megszáradtak, s közvetlenül a nyomtatás után felhasználhatóak. Azonban a HP azt javasolja, hogy a fotók nyomtatott oldalát a nyomtatás után legalább 5-10 percig a szabad levegőn kell hagyni, lehetővé téve a színek tökéletes kidolgozását, s csak azután fogja össze más fényképekkel vagy tegye be egy albumba őket.

#### Egyetlen fényképek nyomtatása

- 1. Tekintse meg a behelyezett memóriakártyán lévő képeket.
- 2. Jelenítse meg a nyomtatni kívánt fényképet.
- Az aktuális elrendezés szerint a nyomtató képernyőjén látható kép kinyomtatásához nyomja meg a Nyomtatás gombot.
   A fotó nyomtatásakor a becsült nyomtatási idő megjelenik a kijelzőn.

#### Kiválasztott fényképek csoportjának nyomtatása

- 1. Tekintse meg a behelyezett memóriakártyán lévő képeket.
- 2. Válassza ki a nyomtatni kívánt fényképeket. Lásd: *Több kép kiválasztása*, 16. oldal.
- Nyomja meg a Nyomtatás gombot.
   A fotók nyomtatásakor a becsült nyomtatási idő megjelenik a kijelzőn.

#### Fényképindex nyomtatása

- 1. Helyezzen be egy memóriakártyát.
- A Select Layout (Válasszon elrendezést) képernyő megjelenése után válassza a Print Index Page (Indexlap kinyomtatása) pontot, majd nyomja meg az OK gombot.

Egy fényképindex a memóriakártyán lévő, legfeljebb 2000 fényképről tartalmaz miniatűr nézeteket és indexszámokat. Indexlapok nyomtatásakor a költségek csökkentése érdekében fotópapír helyett használjon kartotékkartont vagy sima papírt.

#### Fényképezőgépen kijelölt fényképek nyomtatása

- 1. Helyezzen be egy memóriakártyát, mely tartalmaz fényképezőgéppel kiválasztott (DPOF) fényképeket.
- Amikor a nyomtató rákérdez, hogy ki szeretné-e nyomtatni a fényképezőgéppel kiválasztott képeket, válassza a Yes (Igen) pontot, majd nyomja meg az OK gombot.

4. fejezet

# 5 Kreatív projektek

Ez a rész a következő témaköröket tárgyalja:

- Panoráma fényképek nyomtatása, 19. oldal
- Fényképmatricák nyomtatása, 20. oldal
- Képkockák nyomtatása videoklipből, 21. oldal
- Igazolványképek nyomtatása, 21. oldal
- Tökéletes fényképek a Fotószerviz automatikus használatával, 22. oldal
- Fényképek feltöltése vagy e-mailben történő küldése a HP Photosmart Megosztás segítségével, 22. oldal

## Panoráma fényképek nyomtatása

**1. Megjegyzés** A panoráma mód nem támogatott a nyomtató elején található fényképezőgép porthoz USB-kábellel csatlakoztatott digitális fényképezőgépről történő nyomtatás esetén.

**2. Megjegyzés** Ha Windows 2000 vagy XP operációs rendszer alatt telepítette a HP Photosmart Premier szoftvert a számítógépre, létrehozhat összefűzött panorámaképeket. A HP Photosmart Premier csak néhány modellnél áll rendelkezésre. A szoftveropciók rendelkezésre állásának további információiért lásd: *A szoftver telepítése*, 55. oldal.

#### Panorámafényképek létrehozása

#### Több fénykép összefűzése

→ Egy képszerkesztő szoftver, például a HP Photosmart Premier segítségével egymást részben átfedő fényképeket 10 x 30 cm méretű képpé fűzhet össze. (Egyes digitális fényképezőgépek is lehetővé teszik több fénykép összefűzését egyetlen képpé, még a memóriakártyára mentés előtt.) Mentse memóriakártyára a fényképet, majd az alábbi lépések segítségével kapcsolja be a panoráma módot, vagy nyomtasson közvetlenül a számítógépről. Panoráma üzemmódban a fényképek 3:1 oldalaránnyal kerülnek kinyomtatásra. A számítógépről történő nyomtatás további információt megtekintheti az online súgóban.

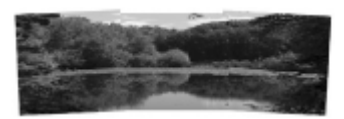

#### Tetszőleges fénykép kiválasztása

→ Válasszon ki egy vagy több fényképet a memóriakártyáról, és az alábbi lépések segítségével kapcsolja be a panoráma üzemmódot. Panoráma üzemmódban a fényképek 3:1 oldalaránnyal kerülnek kinyomtatásra.

#### 5. fejezet

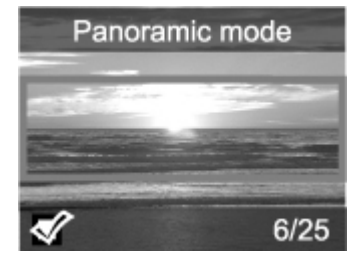

#### Panorámaképek nyomtatása

- 1. Vegye ki az esetlegesen a nyomtatóban lévő memóriakártyát.
- 2. A nyomtató menüjének megjelenítéséhez nyomja meg a 🐗 vagy a 🕨 gombot.
- Válassza a Print options (Nyomtatási beállítások) pontot, majd nyomja meg az OK gombot.
- Válassza a Panoramic photos (Panorámaképek) pontot, majd nyomja meg az OK gombot.
- 5. Válassza az On (Be) pontot, majd nyomja meg az OK gombot.
- 6. Helyezzen be 10 x 30 cm (4 x 12 hüvelyk) méretű papírt.
- 7. Helyezze be a panoráma módban nyomtatni kívánt képeket tartalmazó memóriakártyát. A nyomtató képernyőjén egy vágókeret mutatja a megjelenített fénykép (3:1 oldalarányban) nyomtatásra kerülő részét. Minél nagyobb a megjelenített fénykép eredeti felbontása, annál jobb lesz a minősége panoráma módban történő nyomtatáskor.
- 8. Nyomja meg a Nyomtatás gombot.
- Miután befejezte a panorámafényképek nyomtatását, a panoráma mód kikapcsolásával a szokásos 3:2 arányban folytathatja a nyomtatást. A panoráma mód kikapcsolásához ismételje meg az 1–4. lépéseket, majd válassza az Off (Ki) lehetőséget, és nyomja meg az OK gombot.

## Fényképmatricák nyomtatása

#### Fényképmatrica nyomtatása

- 1. Vegye ki az esetlegesen a nyomtatóban lévő memóriakártyát.
- 2. A nyomtató menüjének megjelenítéséhez nyomja meg a ┥ vagy a 🕨 gombot.
- Válassza a Print options (Nyomtatási beállítások) pontot, majd nyomja meg az OK gombot.
- Válassza a Photo stickers (Fényképmatricák) pontot, majd nyomja meg az OK gombot.
- 5. Válassza az On (Be) pontot, majd nyomja meg az OK gombot.
- 6. Helyezzen be fényképmatrica-médiát.
- 7. Helyezzen be egy memóriakártyát.
- 8. Válasszon ki egy vagy több fényképet.
- Nyomja meg a Nyomtatás gombot. Minden kinyomtatott lap egyazon fénykép 16 példányát tartalmazza.
- A fényképmatrica-nyomtatás befejezése után kapcsolja ki a Photo stickers (Fényképmatrica) módot. A Photo stickers (Fényképmatrica) mód kikapcsolásához ismételje meg az 1–4. lépéseket, majd válassza az Off (Ki) lehetőséget, és nyomja meg az OK gombot.

A Photo stickers (Fényképmatrica) üzemmódot jelző szalagcím eltakarja a fénykép egy részét a nyomtató képernyőjén. A nyomtató menüjében nem választhat más elrendezést, és nem férhet hozzá a Print options (Nyomtatási beállítások) ponthoz.

## Képkockák nyomtatása videoklipből

#### Kilenc képkocka nyomtatása egy videoklipből

- 1. Helyezze be a videoklipet tartalmazó memóriakártyát.
- 2. Egy elrendezési opció kiválasztásához nyomja meg az **OK** gombot. Videoklipek nyomtatásakor mindig kilenc kocka nyomtatódik egy lapra.
- A d vagy megnyomásával görgessen a nyomtatni kívánt videofájlhoz. Megjelenik a klip első képkockája. A nyomtató képernyőjének alján megjelenik a videoklipikon.
- Az OK gomb megnyomásával válassza ki a videoklipet, majd nyomja meg a Nyomtatás gombot. A nyomat egy oldalon jeleníti meg a videoklip automatikusan kiválasztott kilenc képkockáját.

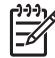

**1. Megjegyzés** A videoklipek képfelbontása rendszerint kisebb, mint a digitális fényképeké, ezért figyelembe kell vennie, hogy a videoklip képkockájának minősége gyengébb, mint a fényképek nyomtatási minősége.

**2. Megjegyzés** A nyomtató nem támogat minden videofájl-formátumot. A támogatott videofájl-formátumok listája: *Nyomtatóspecifikációk*, 48. oldal.

## Igazolványképek nyomtatása

#### Igazolványképek nyomtatása

- 1. Vegye ki az esetlegesen a nyomtatóban lévő memóriakártyát.
- 2. A nyomtató menüjének megjelenítéséhez nyomja meg az OK gombot.
- Válassza a Print options (Nyomtatási beállítások) pontot, majd nyomja meg az OK gombot.
- Válassza a Passport photo mode (Igazolványképek) pontot, majd nyomja meg az OK gombot.
- 5. Válassza az On (Be) pontot, majd nyomja meg az OK gombot.
- 6. Jelölje ki a ┥ vagy a 🕨 gombbal a következő igazolványkép-méretek egyikét:
  - 2 x 2 hüvelyk
  - 35 x 45 mm
  - 25,4 x 36,4 mm
  - 36,4 x 50,8 mm
  - 45 x 55 mm
- Nyomja meg az OK gombot, s helyezze vissza a memóriakártyát. Az aktuális kép megjelenítésekor a Passport Mode (Igazolványkép mód) felirat látható a kijelző felső részén.
- 9. Nyomja meg a Nyomtatás gombot. Az aktuális kép annyiszor lesz kinyomtatva, ahányszor az ráfér a nyomtatóba helyezett fotópapírra.

## Tökéletes fényképek a Fotószerviz automatikus használatával

A Fotószerviz a HP Real Life technológiák alkalmazásával automatikusan javítja a képek minőségét:

- Élesíti a homályos fényképeket.
- Javítja a képek sötét részeit a világos részek változatlanul hagyásával.
- Csökkenti a vakuval készített képeknél fellépő vörösszem-hatást.
- Javítja a kép általános fényességét, színeit és kontrasztját.

A nyomtató bekapcsolásakor a Fotószerviz automatikusan bekapcsol.

A HP javasolja a Fotószerviz bekapcsolva hagyását, de ha a fényképek nem megfelelően nyomtatódnak ki, vagy a Fotószerviz lehetőségei nélkül szeretne nyomtatni, kapcsolja ki a Fotószerviz funkciót.

#### A Fotószerviz kikapcsolása

→ Nyomja meg a Fotószerviz gombot. A kijelzőn megjelenik egy üzenet: Photo Fix has been turned Off (A Fotószerviz ki van kapcsolva). A képek módosítás nélkül lesznek kinyomtatva.

A Fotószerviz mindaddig ki lesz kapcsolva, amíg még egyszer meg nem nyomja a Fotószerviz gombot, vagy kikapcsolja, majd bekapcsolja a nyomtatót. Ha bekapcsolta a Fotószerviz funkciót, a kijelzőn megjelenik egy üzenet: Photo Fix has been turned On (A Fotószerviz be van kapcsolva). A képek javítással lesznek kinyomtatva.

## Fényképek feltöltése vagy e-mailben történő küldése a HP Photosmart Megosztás segítségével

Megoszthatja fényképeit barátaival, családtagjaival a HP Photosmart Megosztás emailen, on-line albumokon vagy on-line fényképkidolgozó szolgáltatásokon keresztül történő alkalmazásával. A nyomtatónak USB-kábellel kell csatlakoznia egy internethozzáféréssel rendelkező számítógéphez, melyen az összes HP szoftvernek telepítve kell lennie. Ha használni próbálja a HP Photosmart Megosztás alkalmazást, de nincs az összes szoftver telepítve vagy beállítva, egy üzenet kéri fel a szükséges lépések elvégzésére. Lásd: *A szoftver telepítése*, 55. oldal.

#### A HP Photosmart Megosztás használata fényképküldéshez

- 1. Helyezzen be egy memóriakártyát, mely a megosztani kívánt fényképeit tartalmazza.
- 2. A képeknek a számítógépre történő mentéséhez kövesse a számítógépen megjelenő utasításokat.
- A képeknek másokkal történő megosztásához használja a HP Photosmart Premier, a HP Photosmart Essential vagy a HP Photosmart stúdió szoftver HP Photosmart Megosztás funkcióit.

A HP Photosmart Megosztás használatával kapcsolatos információkért tekintse meg a HP Photosmart Premier, a HP Photosmart Essential vagy a HP Photosmart stúdió alkalmazások súgóját.

# 6 Nyomtatás más eszközökről

A nyomtató csatlakozni tud számítógépekhez, digitális fényképezőgépekhez, iPod eszközökhöz és más készülékekhez, s ki tudja nyomtatni az ott tárolt képeket. Minden csatlakozási típus mást nyújt az Ön számára.

- Fényképek nyomtatása digitális fényképezőgépről, 23. oldal
- Nyomtatás egy Bluetooth eszközről, 23. oldal
- Fényképek nyomtatása számítógépről, 24. oldal
- Nyomtatás egy iPod készülékről, 25. oldal

## Fényképek nyomtatása digitális fényképezőgépről

Gyönyörű képeket nyomtathat számítógép használata nélkül PictBridge vagy HP közvetlen nyomtatású digitális fényképezőgéppel.

Ha közvetlenül digitális fényképezőgépről nyomtat, a nyomtató a fényképezőgépen megadott beállításokat fogja alkalmazni. Erről bővebben a fényképezőgéppel kapott dokumentációban olvashat.

#### Előkészületek

Digitális fényképezőgépről történő nyomtatáshoz a következőkre van szüksége:

- Egy PictBridge kompatibilis digitális fényképezőgép vagy egy HP közvetlen nyomtatású digitális fényképezőgép.
- Egy USB-kábel a fényképezőgép és a nyomtató csatlakoztatására.
- (Opcionális) Egy memóriakártya.

#### Nyomtatás PictBridge fényképezőgépről

- 1. Kapcsolja be a PictBridge fényképezőgépet, és válassza ki a nyomtatandó fényképeket.
- Győződjön meg arról, hogy a fényképezőgép PictBridge módban van, majd a fényképezőgéppel kapott USB-kábel segítségével csatlakoztassa a fényképezőgépet a nyomtató elején lévő fényképezőgép porthoz. Mihelyt a nyomtató felismeri a PictBridge fényképezőgépet, a kiválasztott fényképek nyomtatása megkezdődik.

#### Nyomtatás HP közvetlen nyomtatású digitális fényképezőgépről

- Kapcsolja be a HP közvetlen nyomtatású digitális fényképezőgépet, és válassza ki a nyomtatandó fényképeket.
- A fényképezőgéphez kapott USB-kábel segítségével csatlakoztassa a készüléket a nyomtató hátsó USB-portjához.
- 3. Kövesse a fényképezőgép képernyőjén megjelenő utasításokat.

### Nyomtatás egy Bluetooth eszközről

A nyomtatóra bármilyen Bluetooth vezeték nélküli technológiával rendelkező eszközről is tud nyomtatni.

#### Előkészületek

Egy Bluetooth-engedélyezett eszközről történő nyomtatáshoz a következőkre van szüksége:

Az opcionális HP Bluetooth vezeték nélküli nyomtatóadapter.

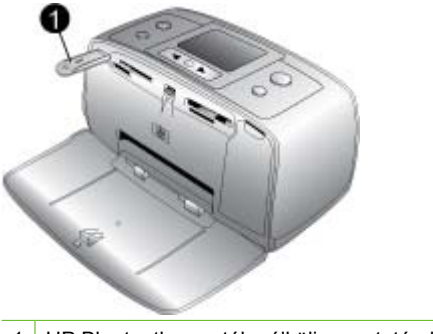

1 HP Bluetooth vezeték nélküli nyomtatóadapter

A Bluetooth eszközről történő nyomtatás információit a Bluetooth adapter dokumentációjában találhatja meg. A Bluetooth vezeték nélküli technológiáról és a HP-ról a www.hp.com/go/bluetooth címen talál további tudnivalókat.

Ha az opcionális HP Bluetooth vezeték nélküli nyomtatóadaptert a nyomtató fényképezőgép portjához csatlakoztatta, a Bluetooth nyomtatási menü opciói szükség szerint legyenek beállítva. Lásd: *A nyomtató menüjének használata*, 8. oldal.

## Fényképek nyomtatása számítógépről

A képeket át kell töltenie a számítógépre, s csak azután nyomtathatja ki azokat a HP Photosmart szoftver segítségével. További információkért lásd: *Fényképek mentése a memóriakártyáról a számítógépre*, 25. oldal.

A HP Photosmart szoftver telepítésének információiért tekintse meg a nyomtatóval kapott telepítési útmutatót. A HP Photosmart szoftver tartalmazza azt a felületet is, mely megjelenik minden számítógépről történő nyomtatáskor.

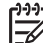

Megjegyzés A képernyőn megjelenő nyomtató súgó további információkat szolgáltat a számos nyomtatási beállításról, melyek a számítógépről történő nyomtatás esetén állnak rendelkezésre. A képernyőn megjelenő nyomtató súgó elérését lásd: *További tudnivalók*, 3. oldal.

#### Előkészületek

Számítógépről történő nyomtatáshoz a következőkre van szüksége:

- Egy Általános soros busz (USB) 2.0 nagysebességű, legfeljebb 3 méter hosszú kábel. A nyomtató és a számítógép USB-kábeles csatlakoztatásáról lásd a képernyőn megjelenő nyomtató súgót.
- Számítógép internet-hozzáféréssel (a HP Photosmart Megosztás használatához).

#### Fényképek mentése a memóriakártyáról a számítógépre

- 1. Az USB-kábellel csatlakoztassa a nyomtatót egy számítógéphez.
- Indítsa el a HP Photosmart Premier, HP Photosmart Essential vagy a HP Photosmart stúdió szoftvert.
- Helyezzen be egy memóriakártyát, és válassza ki az áthelyezni kívánt fényképeket. Tudnivalókért a fényképek megtekintéséről és kijelöléséről lásd: *Több kép* kiválasztása, 16. oldal.
- 4. A HP Photosmart ablakban kattintson az Eszköz használatának megkezdése pontra.
- 5. Válasszon egy meghajtót a HP Photosmart A510 nyomtató számára, s válasszon egy helyet a fényképek mentéséhez.
- 6. Kattintson az Átvitel gombra.

#### Fényképek nyomtatása számítógépről (Windows)

- 1. Az alkalmazás Fájl menüjében kattintson a Nyomtatás parancsra.
- Jelölje ki HP Photosmart A510 series készüléket nyomtatóként. Ha a HP Photosmart A510 series készülék van beállítva alapértelmezett nyomtatóként, akkor kihagyhatja ezt a lépést. A HP Photosmart A510 series készülék ebben az esetben már ki van jelölve.
- 3. A nyomtatás elindításához kattintson a Nyomtatás vagy az OK gombra.

#### Fényképek nyomtatása számítógépről (Mac)

- 1. Az alkalmazás Fájl menüjében kattintson az Oldalbeállítás parancsra.
- Jelölje ki HP Photosmart A510 series készüléket nyomtatóként. Ha a HP Photosmart A510 series készülék van beállítva alapértelmezett nyomtatóként, akkor kihagyhatja ezt a lépést. A HP Photosmart A510 series készülék ebben az esetben már ki van jelölve.
- 3. Az alkalmazás Fájl menüjében kattintson a Nyomtatás parancsra.
- 4. A nyomtatás elindításához kattintson a Nyomtatás gombra.

## Nyomtatás egy iPod készülékről

Ha van egy iPod készüléke, mely képes fényképek tárolására, akkor csatlakoztathatja azt a nyomtatóhoz, s kinyomtathatja a képeit.

#### Előkészületek

Ellenőrizze, hogy az iPod készüléken lévő képek JPEG formátumban vannak.

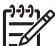

Megjegyzés Nem biztos, hogy az Ön országában/térségében kaphatók iPod készülékek.

#### Képek áttöltése egy iPod készülékre

- 1. Az iPod készülék Belkin Media Reader eszközének segítségével lehet a képeket egy memóriakártyáról az iPod készülékre átmásolni.
- Az iPod menüjében a Fénykép importálása pontot választva ellenőrizze, hogy a fényképek rajta vannak-e az iPod készüléken. A fényképek Rolls-ként jelennek meg.

#### Fényképek nyomtatása iPod készülékről

- Az iPod készülékkel kapott USB-kábel segítségével csatlakoztassa a készüléket a nyomtató elején lévő fényképezőgép porthoz. A fényképek beolvasása alatt néhány percig az Eszköz olvasása üzenet látható a nyomtató képernyőjén. A fényképek megjelennek a nyomtató képernyőjén.
- Válassza ki a nyomtatandó fényképe(ke)t, s nyomja meg a Nyomtatás gombot. A fényképek kiválasztásával és nyomtatásával kapcsolatos további információkért lásd: *Több kép kiválasztása*, 16. oldal.

## 7 A nyomtató karbantartása és szállítása

A nyomtató nagyon kevés karbantartást igényel. Kövesse ezen fejezet irányelveit, s a nyomtatója és a nyomtatási kellékei hosszabb élettartamúak lesznek, valamint a képeit mindig a legjobb minőségben tudja majd kinyomtatni.

- A nyomtatópatron cseréje, 27. oldal
- A nyomtató tisztítása és karbantartása, 28. oldal
- A nyomtató és a nyomtatópatron tárolása, 32. oldal
- A fotópapír minőségének megőrzése, 33. oldal
- A nyomtató szállítása, 33. oldal

## A nyomtatópatron cseréje

Fekete-fehér és színes nyomtatáshoz használja a HP 110 háromszínű nyomtatópatront.

A HP Vivera tinták élethű minőséget hoznak létre tartós, fakulásnak különösen ellenálló, élénk színekkel. A HP Vivera tinták minősége, tisztasága és fakulásmentessége tudományosan tesztelt különleges összetételének köszönhető.

Az optimális nyomtatási minőség eléréséhez a HP csak a HP nyomtatópatronokat ajánlja. Helytelen patron behelyezése érvénytelenítheti a nyomtató jótállását.

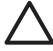

Vigyázat! Ellenőrizze, hogy a megfelelő nyomtatópatronokat használja-e. Ezen kívül ne feledje, hogy a HP nem ajánlja a HP patronoknak sem az átalakítását, sem az újratöltését. A HP patronok átalakításából, illetve újratöltéséből származó károsodásra a HP jótállása nem terjed ki.

A legjobb nyomtatási minőség érdekében a HP azt javasolja, hogy a meglévő nyomtatópatronjait a dobozon megjelölt időpont előtt használja fel.

#### A nyomtató és a patron előkészítése

- 1. Ellenőrizze, hogy a készülék be van-e kapcsolva.
- 2. A nyomtatón nyissa ki a nyomtatópatron ajtaját.
- 3. Távolítsa el a patronról a fényes, rózsaszínű szalagot.

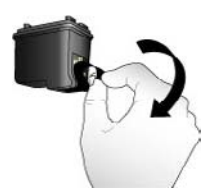

Rózsaszín szalag eltávolítása

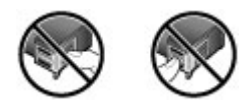

Itt ne érintse meg

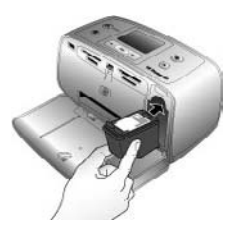

#### A patron behelyezése

1. A régi patront lenyomva és kifelé húzva vegye ki a foglalatából.

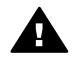

**Figyelem!** Ne érintse a nyomtatópatron, illetve a nyomtatópatron-tartó belsejének rézszínű érintkezőit.

- A behelyezni kívánt patront tartsa a címkéjével felfelé. A réz érintkezőkkel előre, enyhén felfelé mutató szögben csúsztassa a foglalatba a patront. Nyomja be a patront, amíg az a helyére nem kattan.
- 3. Zárja be a nyomtatópatron-ajtót.

A nyomtató kijelzőjének tétlen képernyője egy ikonnal jelzi a behelyezett patron becsült tintaszintjét (100%, 75%, 50%, 25% vagy majdnem üres). Nem jelenik meg a tintaszintet jelző ikon, ha a behelyezett patron nem eredeti HP patron.

Nyomtatópatron behelyezésekor vagy cseréjekor a nyomtató képernyőjén minden alkalommal megjelenik egy üzenet, mely arra kéri, hogy a patron illesztéséhez helyezzen be egy papírt. Ez biztosítja a magas színvonalú nyomtatást.

Tegyen fotópapírt az adagolótálcába, nyomja meg az **OK** gombot, majd a nyomtatópatron illesztéséhez kövesse a képernyőn megjelenő utasításokat.

## A nyomtató tisztítása és karbantartása

Ebben a fejezetben leírt egyszerű eljárások alapján tartsa jól karban és tisztán a nyomtatót és a nyomtatópatronokat.

#### A nyomtató külső részének tisztítása

#### A nyomtató külső részének tisztítása

- 1. Kapcsolja ki a nyomtatót, majd húzza ki a tápkábelt a nyomtató hátuljából.
- 2. Ha a nyomtatóba be van helyezve az opcionális HP Photosmart belső akkumulátor, vegye ki azt, majd helyezze vissza az akkumulátortartó ajtaját.
- 3. Egy enyhén benedvesített puha ruhadarabbal törölje meg a nyomtató külsejét.

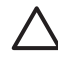

**1. Vigyázat!** Ne használjon semmiféle tisztítószert! A háztartási tisztító- és mosószerek megrongálhatják a nyomtató burkolatát.

**2. Vigyázat!** Ne tisztítsa meg a nyomtató belsejét! Tartson távol minden folyadékot a belső részektől.

#### A nyomtatópatron automatikus tisztítása

Ha fehér vonalakat vagy egyszínű sávokat fedez fel a kinyomtatott fényképeken, lehetséges, hogy a nyomtatópatron tisztítást igényel. Feleslegesen ne tisztítsa a nyomtatópatront, mert a tisztítást tintát fogyaszt.

#### A nyomtatópatron automatikus tisztítása

1. Vegye ki a memóriakártyákat a memóriakártya-helyekből.

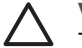

**Vigyázat!** Amíg a Memóriakártya jelzőfény villog, ne húzza ki a kártyát. További információkért lásd: *Memóriakártya eltávolítása*, 15. oldal.

- 2. A nyomtató menüjének megjelenítéséhez nyomja meg a 📢 vagy a 🕨 gombot.
- 3. Válassza a Tools (Eszközök) pontot, majd nyomja meg az OK gombot.
- Válassza a Clean cartridge (Patron tisztítása) pontot, majd nyomja meg az OK gombot.
- A nyomtató képernyőjén lévő utasításokat követve töltsön be papírt a tisztítás utáni tesztoldal nyomtatásához. Takarékoskodjon a fotópapírral, használjon sima papírt vagy indexkártyákat.
- 6. A nyomtatópatron tisztításának megkezdéséhez nyomja meg az OK gombot.
- Miután a nyomtató befejezte a tisztítást, és kinyomtatta a tesztoldalt, nézze meg a tesztoldalt, s válasszon a következő lehetőségek közül:
  - Amennyiben a tesztoldalon fehér sávok és hiányzó színek vannak, akkor a nyomtatópatront újból meg kell tisztítani. Válassza a Yes (Igen) pontot, majd nyomja meg az OK gombot.
  - Ha a tesztoldal jó minőséget mutat, válassza a No (Nem) pontot, majd nyomja meg az OK gombot.

Legfeljebb háromszor tisztíthatja a nyomtatópatront. Minden egymást követő tisztítás egyre alaposabb lesz, és egyre több tintát használ.

Ha ezen eljárás szerint végrehajtotta a tisztítás mindhárom szintjét, s a tesztoldalon még mindig fehér sávok és hiányzó színek vannak, akkor a nyomtatópatron réz érintkezői szorulhatnak tisztításra. További információkat a következő részben olvashat.

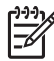

**Megjegyzés** Ha a nyomtató vagy a patron mostanában leesett, szintén előfordulhatnak fehér sávok és hiányzó színek a nyomatokon. Ez a probléma ideiglenes, 24 órán belül megszűnik.

#### A nyomtatópatron érintkezőinek kézi tisztítása

Ha a nyomtatót poros környezetben használja, akkor szennyeződés halmozódhat fel a patron réz érintkezőinél, s nyomtatási problémákat okozhat.

#### A nyomtatópatron érintkezőinek tisztítása

- 1. Nyomtatópatron érintkezőinek tisztításához vegye elő a következőket:
  - Desztillált víz (a vezetékes víz olyan szennyeződéseket tartalmazhat, melyek károsíthatják a nyomtatópatront)
  - Vattapálcikák vagy más puha, szálmentes anyag, amely nem fog a nyomtatópatronhoz tapadni
- 2. Nyissa ki a nyomtatópatron ajtaját.
- Távolítsa el a nyomtatópatront, és a tintafúvóka lapjával felfelé tegye egy darab papírra. Ügyeljen arra, hogy a réz érintkezőket és a tintafúvókákat ne érintse meg az ujjaival.

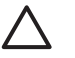

**Vigyázat!** Ne hagyja a nyomtatópatront a nyomtatón kívül 30 percnél tovább! Ha a fúvókák ennél hosszabb ideig szabadon vannak, akkor beszáradhatnak, és nyomtatási problémát okozhatnak.

- 4. Enyhén nedvesítse meg a vattapálcikát desztillált vízzel, és nyomja ki a felesleges vizet a vattából.
- 5. A pamut törlőruhával finoman törölje át a réz érintkezőket.

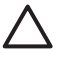

**Vigyázat!** Ne érintse meg a tintafúvóka lapját! A fúvóka lapjának megérintése eltömődést, tintahibát vagy hibás elektromos csatlakozást okozhat.

- 6. Ismételje meg a 4 5. lépéseket mindaddig, amíg a pamut törlőruhán már nincs tintamaradvány vagy kosz.
- 7. Helyezze vissza a nyomtatópatront a nyomtatóba, majd zárja be a nyomtatópatron ajtaját.

#### Tesztoldal nyomtatása

Mielőtt a HP támogatáshoz fordulna, nyomtasson egy tesztoldalt. A tesztoldal diagnosztikai információkat tartalmaz, melyek segítik a nyomtatási problémák megoldását a HP támogatással. A tesztoldalon látható festékfúvóka-minta alapján ellenőrizze a tinta szintjét és a nyomtatópatron állapotát. Ha bármelyik vonal vagy szín hiányozna a mintáról, próbálja megtisztítani a nyomtatópatront. További információkért lásd: *A nyomtatópatron automatikus tisztítása*, 29. oldal.

#### Tesztoldal nyomtatása

1. Vegye ki a memóriakártyákat a memóriakártya-helyekből.

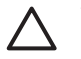

**Vigyázat!** Amíg a Memóriakártya jelzőfény villog, ne húzza ki a kártyát. További információkért lásd: *Memóriakártya eltávolítása*, 15. oldal.

- 2. A nyomtató menüjének megjelenítéséhez nyomja meg a 🚽 vagy a 🕨 gombot.
- 3. Válassza a Tools (Eszközök) pontot, majd nyomja meg az OK gombot.
- Válassza a Print test page (Papírteszt-oldal) pontot, majd nyomja meg az OK gombot.
- A nyomtató képernyőjén lévő utasításokat követve töltsön be papírt a tesztoldal nyomtatásához. Kímélje a fotópapírt, használjon sima papírt vagy indexkártyákat. A tesztoldal nyomtatásának megkezdéséhez nyomja meg az OK gombot.

A tesztoldal a következőképpen néz ki:

| <ul> <li>Jandia Martin Managar Mandar Mandar Mandar Mandar Managar Managar Mandar Mandar</li></ul>                                                                                                    | W RECOURSE 197 INCOM               |                                     |
|----------------------------------------------------------------------------------------------------|------------------------------------|-------------------------------------|
| Invite 38, 40(1)     Invite 38, 40(1)     Invi                                                                                                    | . seriel mener: meserrower         |                                     |
| Production manage     Production manage     Production manage     Production manage     Production management     Production management     Production management     Production management     Production management     Production     Production     Producti                                                                                                    | . Develue 30. 401.8                |                                     |
| <ul> <li>Not. Rate Augr form: H</li> <li>Hock and a function is</li> <li>Hock and a function is</li> </ul>                                                                                                    | . PE SUPERIOR BELAND               |                                     |
| Hore were subject to the subject to the subjec                                                                                                    | . Total, Regime Page County 10     |                                     |
| He Rouss Representation     Hold Representation     Hold Representation                                                                                                    | . Brow unks monants                |                                     |
| <ul> <li>iii Larkii, anti.</li> <li>iii Larkii, anti.</li> <li>iiii Larkii, anti.</li> <li>iiiii Larkii, anti.</li> <li>iiiiiiiiiiiiiiiiiiiiiiiiiiiiiiii</li></ul>                                                                                                    | . Per Datus Information            |                                     |
| B. In Russ 100     S. Tak Da San Barra (1999)     San Barra (1999)                                                                                                    | to, ink savaly unit.               |                                     |
| A. P. B. UNDERGOMMENT PARAMETER PARAMETER                                                                                                    | 4b. Per Dape: OK                   |                                     |
| , minimo Dabani, bu<br>Vi Banko Dabani, bu mana Kanana Kanana<br>Vi Banko Dabani, bu ma Kanana Kanana<br>Vi Banko Dabani Humana<br>Vi Banko Mana Kanana<br>Vi Banko Kanana<br>Vi Banko Kanan                                                                                 | St. Phy 101 Independences          | WILLING OF COMPANY OF A DESCRIPTION |
| <ul> <li>Is a standa mola adiasa (Kamada India San Yanga)</li> <li>Is Badada San Yanga (Kamada India San Yanga)</li> <li>Is Badada San Yanga (Kamada India San Yanga)</li> <li>Is Badada (Kamada India San Yanga)</li> <li>Is Badada (Kamada India</li></ul>                                                                                                    | · stastoon talensus                |                                     |
| <ul> <li>Television States States Response Television States States Stat</li></ul>                                                                                                    | In. Manual imits inferen-          | Komund halo be from                 |
| <ul> <li>A consulting Main Wolfs and I<br/>Wolfs and Source Source Sourc</li></ul>                                                                                                    | "IL EDuction) Deltas Res-          | Responses to mechani                |
| 10. Altan bather Los<br>20. Baulton<br>20. Baulton<br>20. Bault | Tr. Annualititity Moha-            | Windola to all.                     |
| <ul> <li>London, Tatala Kohan</li> <li>Kohan, Katala Kohan, Katala Kohan, Katala Kohan, Katala Kohan, Katala Katala Katal</li></ul>                                                                                                    | "M. Authoritetion-                 | Low .                               |
| <ol> <li>C. Batter of Total Roberts. 1</li> <li>S. Matter batters in heaved<br/>in. Another total in heaved<br/>in. Another total in the installat</li> <li>S. Matter batters in the installat</li> <li>S. Matter batters in the installat</li> </ol>                                                                                                    | To., Insuffry (                    | 10.00                               |
| , menchang, Jahan Jan, Stateman<br>A. Balan Bana, Stateman<br>B. Saur Bala, Mayar<br>B. Saur Bala, Mayar                                                                                                    | To. Rober of Trusted Sectors.      |                                     |
| <ul> <li>billion Tagent: Exhemuted<br/>in Anexos Barriers the Tagential<br/>Sector Rever Service Subgrave</li> </ul>                                                                                                    | - increducery Information          |                                     |
| An Antary Later of the Installat     Normality Statements                                                                                                    | da. Setters Depret: Delberg        | 1991                                |
| 1. North Ref. Mayor                                                                                                    | the managery takenager when inside | alitat .                            |
|                                                                                                    | the Name States - Magner           |                                     |
|                                                                                                    | 1000                               |                                     |
|                                                                                                    |                                    |                                     |
|                                                                                                    |                                    |                                     |
|                                                                                                    |                                    |                                     |
|                                                                                                    |                                    |                                     |
|                                                                                                    |                                    |                                     |
|                                                                                                    |                                    |                                     |
|                                                                                                    |                                    |                                     |
|                                                                                                    |                                    |                                     |
|                                                                                                    |                                    |                                     |
|                                                                                                    |                                    |                                     |
|                                                                                                    |                                    |                                     |
|                                                                                                    |                                    |                                     |
|                                                                                                    |                                    |                                     |
|                                                                                                    |                                    |                                     |

#### A nyomtatópatron illesztése

Amikor egy nyomtatópatront első alkalommal helyez a nyomtatóba, a nyomtató automatikusan illeszti azt. Azonban, ha az új patron behelyezésekor a nyomat színei el vannak csúszva, vagy az illesztés lap nem megfelelően lett kinyomtatva, illessze a nyomtatópatront az alábbi eljárás szerint.

#### A nyomtatópatron illesztése

- 1. Töltsön HP speciális fotópapírt az adagolótálcába.
- 2. Vegye ki a memóriakártyákat a memóriakártya-helyekből.

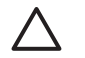

Vigyázat! Amíg a Memóriakártya jelzőfény villog, ne húzza ki a kártyát. További információkért lásd: *Memóriakártya eltávolítása*, 15. oldal.

- 3. A nyomtató menüjének megjelenítéséhez nyomja meg a 🐗 vagy a 🕨 gombot.
- 4. Válassza a Tools (Eszközök) pontot, majd nyomja meg az OK gombot.
- Válassza az Align cartridge (Patron beigazítása) pontot, majd nyomja meg az OK gombot.
- 6. A nyomtató képernyőjén megjelenik egy, a papír betöltésére emlékeztető üzenet. Tegyen be papírt, hogy a nyomtató ki tudja nyomtatni az illesztési lapot.
- A nyomtatópatron illesztésének megkezdéséhez nyomja meg az OK gombot. Amint a nyomtató befejezi a patron illesztését, kinyomtat egy illesztési lapot, mely megerősíti, hogy az illesztés sikeres volt.

#### 7. fejezet

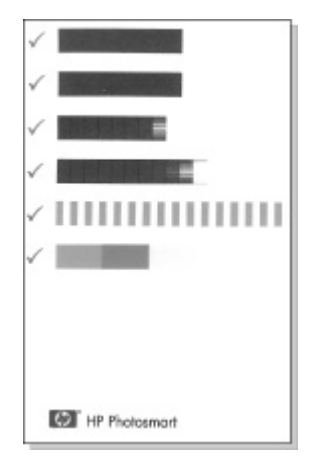

- A kis pipák azt jelzik, hogy a nyomtatópatron behelyezése helyesen történt meg, és hogy a nyomtatópatron megfelelően működik.
- Ha egy "x" jelenik meg valamelyik sáv mellett, illessze újra a nyomtatópatront.
   Ha a kis "x" továbbra sem tűnik el, cserélje ki a nyomtatópatront.

## A nyomtató és a nyomtatópatron tárolása

Óvja a nyomtatót és a nyomtatópatronokat úgy, hogy megfelelően tárolja azokat, amikor éppen nincs rájuk szüksége.

#### A nyomtató tárolása

A nyomtatónak olyan a felépítése, hogy kibírja mind a rövidebb, mind a hosszabb használaton kívüli időszakokat is.

- Amikor a nyomtató nincs használatban, zárja be az adagoló- és a kiadótálca ajtaját, s a nyomtató képernyőjét nyomja le vízszintes helyzetbe.
- A nyomtatót tartsa fedett helyen úgy, hogy az ne legyen kitéve sem közvetlen napsugárzásnak, sem szélsőséges hőmérsékleti hatásoknak.
- Ha a nyomtató és a nyomtatópatron egy vagy több hónapig használaton kívül volt, akkor a nyomtatás előtt tisztítsa meg a nyomtatópatront. További információkért lásd: A nyomtatópatron automatikus tisztítása, 29. oldal.
- Ha a nyomtatót sokáig akarja tárolni, s az opcionális HP Photosmart belső akkumulátor benne van a készülékben, vegye ki azt.

#### A nyomtatópatron tárolása

A nyomtató tárolása vagy szállítása esetén az aktív nyomtatópatront mindig hagyja a nyomtatóban. Kikapcsolt állapotban a nyomtatóban a nyomtatópatron egy védőbúra alatt helyezkedik el.

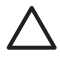

**Vigyázat!** A tápvezeték kihúzása vagy a belső akkumulátor eltávolítása előtt győződjön meg arról, hogy a nyomtató befejezte-e a kikapcsolási folyamatát. Ez teszi lehetővé, hogy a nyomtatóban a nyomtatópatron megfelelő módon tárolódjon.

Az alábbi tippek segítenek a HP nyomtatópatronok kezelésében és az állandó nyomtatási minőség megőrzésében:

- A használaton kívüli nyomtatópatronokat tárolja az eredeti, légmentesen lezárt csomagolásban, amíg szüksége nem lesz rájuk. A patronokat szobahőmérsékleten (15–35°C) tárolja.
- Ne távolítsa el a tintafúvókákat védő műanyag szalagot, amíg fel nem készült a nyomtatópatronnak a nyomtatóba való behelyezésére. Ha a műanyag szalagot eltávolította a nyomtatópatronról, ne próbálja azt visszahelyezni. A szalag visszahelyezésével károsítja a nyomtatópatront.

## A fotópapír minőségének megőrzése

A fotópapírral elérhető legjobb minőség érdekében kövesse az itt leírt irányelveket.

#### A fotópapír tárolása

- A fotópapírt tartsa az eredeti csomagolásában vagy egy visszazárható műanyag tasakban.
- A csomagolt fotópapírt sima, hűvös és száraz felületen tárolja.
- A nem használt fotópapírt tegye vissza a műanyag tasakba. A nyomtatóban hagyott vagy a külvilági hatásoknak kitett fotópapír meggyűrődhet.

#### A fotópapír kezelése

- Az ujjlenyomatok elkerülésének érdekében mindig az éleinél fogja meg a fotópapírt.
- Ha a fotópapír élei meg van hajolva, helyezze a papírt egy műanyag tasakba, majd hajlítsa azt az elhajlással ellenkező irányba, amíg a papír ki nem egyenesedik.

## A nyomtató szállítása

A nyomtatót bárhová könnyűszerrel elszállíthatja, s ott egyszerűen üzembe helyezheti. Vigye magával vakációjára, családi összejövetelekre és társadalmi eseményekre, hogy a fotókat azonnal kinyomtathassa és családjával, barátaival megoszthassa.

Útja során még egyszerűbbé teheti a nyomtatást azáltal, hogy megvásárolja az alábbi tartozékokat:

- Belső akkumulátor: Bárhol nyomtathat, mivel a nyomtatót egy újratölthető HP Photosmart belső akkumulátorról is működtetheti.
- Hordtáska: Ebben a kényelmes HP Photosmart hordtáskában szállíthatja a nyomtatót és tartozékait.

#### A nyomtató szállítása

- 1. Kapcsolja ki a nyomtatót.
- 2. Vegye ki a memóriakártyákat a memóriakártya-helyekből.
- Vegyen ki minden papírt az adagoló- és a kiadótálcából, majd zárja be az adagolóés a kiadótálca ajtaját.

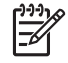

**Megjegyzés** A tápvezeték kihúzása előtt győződjön meg arról, hogy a nyomtató befejezte a kikapcsolási folyamatát. Ez teszi lehetővé, hogy a nyomtatóban a nyomtatópatron megfelelő módon tárolódjon.

4. Húzza ki a tápvezetéket.

- 5. Amennyiben a nyomtató számítógéphez van csatlakoztatva, húzza ki az USB-kábelt a számítógépből.
- 6. A nyomtatót mindig felfelé nézve szállítsa!

Megjegyzés A szállítás során ne vegye ki a nyomtatópatront a nyomtatóból.

Győződjön meg arról, hogy a következőket is magával viszi:

- Papír
- Tápvezeték
- A fényképeket tartalmazó digitális fényképezőgép vagy memóriakártya
- Tartalék nyomtatópatron (ha sok fénykép nyomtatását tervezi)
- Egyéb nyomtatási tartozékok, amennyiben használni kívánja azokat; ilyen lehet az akkumulátor, vagy a HP Bluetooth vezeték nélküli nyomtatóadapter
- Amennyiben majd számítógéphez kívánja csatlakoztatni a nyomtatót, legyen Önnél az USB-kábel, valamint a HP Photosmart nyomtató szoftvereit tartalmazó CD
- A nyomtató Felhasználói kézikönyve (az a könyv, amit éppen olvas)

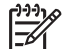

**Megjegyzés** Ha nem viszi magával a Felhasználói kézikönyvet, írja le egy papírra megfelelő nyomtatópatron-számokat, vagy pedig az utazás előtt szerezzen be elegendő HP 110 háromszínű nyomtatópatront.

A HP Photosmart nyomtatót úgy tervezték, hogy megbízható és könnyen kezelhető legyen. Ez a fejezet a nyomtató használatával és a számítógép nélküli nyomtatással kapcsolatos gyakran ismételt kérdésekre ad választ. A következő témákhoz nyújt segítséget:

- A nyomtató hardverproblémái, 35. oldal
- Nyomtatási problémák, 38. oldal
- Bluetooth nyomtatási problémák, 42. oldal
- Hibaüzenetek, 43. oldal

A nyomtatószoftver használatával és a számítógépről történő nyomtatással kapcsolatos hibaelhárítási információkért lásd a nyomtató képernyőn megjelenő súgóját. Az online súgó megtekintéséről szóló információkat a következő részben találja: *További tudnivalók*, 3. oldal.

## A nyomtató hardverproblémái

Mielőtt kapcsolatba lépne a HP támogatással, olvassa el ezt a fejezetet hibaelhárítási ötletekért, vagy keresse fel a www.hp.com/support on-line támogatási szolgáltatást.

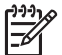

**Megjegyzés** Ha a nyomtatót és a számítógépet egy USB-kábellel szeretné összekötni, a HP 2.0 nagysebességű, legfeljebb 3 m hosszú kábelt javasol.

#### A Be fény zölden villog, de a nyomtató nem nyomtat.

#### Megoldás

- Ha a nyomtató be van kapcsolva, akkor az inicializálás miatt foglalt. Várjon, amíg befejezi.
- Ha a nyomtató ki van kapcsolva, és be van helyezve a HP Photosmart belső akkumulátor, akkor az akkumulátor töltés alatt áll.

#### A Be fény pirosan villog.

Ok A nyomtató figyelmet igényel. Próbálja ki a következő megoldásokat.

#### Megoldás

- Az utasításokat tekintse meg a nyomtató képernyőjén. Ha digitális fényképezőgép van csatlakoztatva a nyomtatóhoz, akkor információkért ellenőrizze annak a képernyőjét. Ha a nyomtató számítógéphez van kapcsolva, akkor utasításokért nézze meg annak a képernyőjét.
- Kapcsolja ki a nyomtatót.
   Ha az opcionális HP Photosmart belső akkumulátor nincs behelyezve a nyomtatóba, húzza ki a tápkábelt. Várjon körülbelül 10 másodpercig, majd dugja vissza a tápkábelt. Kapcsolja be a nyomtatót.
   Ha az opcionális HP Photosmart belső akkumulátor be van helyezve a nyomtatóba, húzza ki a nyomtató tápkábelét, amennyiben az csatlakoztatva van. Nyissa ki az akkumulátortartó ajtaját, és vegye ki az akkumulátort. Ne érintse meg a nyomtató belsejében vagy az akkumulátoron az érintkezőket.

Várjon körülbelül 10 másodpercig, majd tegye vissza az akkumulátort. Csatlakoztassa a tápkábelt (opcionális). Kapcsolja be a nyomtatót.

#### A nyomtató kikapcsolása után a Be fény sárgán felvillan.

**Megoldás** Ez normális része a nyomtató kikapcsolódási folyamatának. Nem hibát jelez a nyomtatónál.

#### A Be fény sárgán villog.

Ok Nyomtatóhiba történt. Próbálja ki a következő megoldásokat.

#### Megoldás

- Az utasításokat tekintse meg a nyomtató képernyőjén. Ha digitális fényképezőgép van csatlakoztatva a nyomtatóhoz, akkor információkért ellenőrizze annak a képernyőjét. Ha a nyomtató számítógéphez van kapcsolva, akkor utasításokért nézze meg annak a képernyőjét.
- Kapcsolja ki a nyomtatót.
   Ha az opcionális HP Photosmart belső akkumulátor nincs behelyezve a nyomtatóba, húzza ki a tápkábelt. Várjon körülbelül 10 másodpercig, majd dugja vissza a tápkábelt. Kapcsolja be a nyomtatót.
   Ha az opcionális HP Photosmart belső akkumulátor be van helyezve a nyomtatóba, húzza ki a nyomtató tápkábelét, amennyiben az csatlakoztatva van. Nyissa ki az akkumulátortartó ajtaját, és vegye ki az elemet. Ne érintse meg a nyomtató belsejében vagy az akkumulátoron az érintkezőket. Várjon körülbelül 10 másodpercig, majd tegye vissza az akkumulátort. Csatlakoztassa a tápkábelt (opcionális). Kapcsolja be a nyomtatót.
- Ha a Be jelzőfény továbbra is sárgán villog, látogasson el a www.hp.com/ support weboldalra, vagy vegye fel a kapcsolatot a HP támogatással.

#### A készülék nem reagál a vezérlőpanel gombjainak megnyomására.

**Ok** Nyomtatóhiba történt. Várjon körülbelül egy percet, hogy lássa, visszaáll-e a nyomtató. Ha nem, akkor próbálja ki az alábbi megoldásokat.

#### Megoldás

• Kapcsolja ki a nyomtatót.

Ha az opcionális HP Photosmart belső akkumulátor **nincs** behelyezve a nyomtatóba, húzza ki a tápkábelt. Várjon körülbelül 10 másodpercig, majd dugja vissza a tápkábelt. Kapcsolja be a nyomtatót.

Ha az opcionális HP Photosmart belső akkumulátor be van helyezve a nyomtatóba, húzza ki a nyomtató tápkábelét, amennyiben az csatlakoztatva van. Nyissa ki az akkumulátortartó ajtaját, és vegye ki az elemet. Ne érintse meg a nyomtató belsejében vagy az akkumulátoron az érintkezőket. Várjon körülbelül 10 másodpercig, majd tegye vissza az akkumulátort. Csatlakoztassa a tápkábelt (opcionális). Kapcsolja be a nyomtatót.

 Ha a nyomtató nem áll vissza, és a vezérlőpanel gombjai továbbra sem működnek, látogasson el a www.hp.com/support weboldalra, vagy vegye fel a kapcsolatot a HP támogatással.

#### A nyomtató nem találja és nem jeleníti meg a memóriakártyán levő fényképeket.

#### Megoldás

A memóriakártya olyan típusú fájlokat tartalmazhat, melyeket a nyomtató nem képes közvetlenül olvasni.

- Mentse el a képeket a számítógépre, majd onnan nyomtassa ki őket. A további tudnivalókat a fényképezőgép dokumentációjában vagy az on-line súgóban olvashat.
- Amikor legközelebb fényképeket készít, a digitális fényképezőgépet úgy állítsa be, hogy a képeket olyan formátumban mentse, amit a nyomtató közvetlenül a memóriakártyáról is be tud olvasni. A támogatott fájlformátumok listája: *Nyomtatóspecifikációk*, 48. oldal. A digitális fényképezőgéppel menthető fájlformátumokról a fényképezőgéppel kapott kézikönyvében olvashat.

#### A nyomtató tápkábele csatlakoztatva van, de a készülék nem kapcsol be.

#### Megoldás

- A nyomtató túl sok áramot vehetett fel.
  - Ha az opcionális HP Photosmart belső akkumulátor **nincs** behelyezve a nyomtatóba, húzza ki a tápkábelt. Várjon körülbelül 10 másodpercig, majd dugja vissza a tápkábelt. Kapcsolja be a nyomtatót. Ha az opcionális HP Photosmart belső akkumulátor be van helyezve a nyomtatóba, húzza ki a nyomtató tápkábelét, amennyiben az csatlakoztatva van. Nyissa ki az akkumulátortartó ajtaját, és vegye ki az elemet. Ne érintse meg a nyomtató belsejében vagy az akkumulátoron az érintkezőket. Várjon körülbelül 10 másodpercig, majd tegye vissza az akkumulátort. Csatlakoztassa a tápkábelt (opcionális). Kapcsolja be a nyomtatót.
- Ellenőrizze, hogy a tápkábel működő áramforráshoz csatlakozik-e.

## Be van helyezve az opcionális HP Photosmart belső akkumulátor, de a nyomtató nem kapcsolódik be.

Ok Lehet, hogy fel kell tölteni az akkumulátort.

#### Megoldás

- Az akkumulátor feltöltéséhez dugja be a nyomtató tápkábelét. Az akkumulátor töltését a Be fény zöld villogása jelzi.
- Ha az akkumulátor fel van töltve, próbálja kivenni, majd újra visszatenni.

## Be van helyezve az opcionális HP Photosmart belső akkumulátor, de az nem tölthető.

#### Megoldás

- Kapcsolja ki a nyomtatót, s húzza ki a tápkábelt. Nyissa ki az akkumulátortartó ajtaját. Távolítsa el az akkumulátort, majd helyezze vissza újra. Ne érintse meg az akkumulátor, illetve az akkumulátortartó belsejének érintkezőit. Az akkumulátor behelyezésével kapcsolatos információkat megtalálja az akkumulátor dokumentációjában.
- Ellenőrizze, hogy a tápkábel megfelelően van-e csatlakoztatva mind a nyomtatónál, mind az áramforrásnál. Ha a nyomtató ki van kapcsolva, az akkumulátor töltését a Be fény zöld villogása jelzi.
- Kapcsolja be a nyomtatót. A nyomtató képernyőjén az akkumulátor ikon fölött található kis villám alakú, akkumulátortöltést jelző ikon villogása mutatja, hogy az akkumulátor töltés alatt áll.
- A lemerült akkumulátor feltöltése körülbelül négy órát vesz igénybe, feltéve, ha a nyomtató közben nem működik. Ha az akkumulátor még mindig nem töltődik, cserélje ki.

#### A nyomtató zajt kelt bekapcsoláskor, illetve akkor, amikor sokáig nincs használva.

**Megoldás** A nyomtató zajt kelthet hosszabb idejű tétlen állapot után (körülbelül két hét), vagy amikor az áramellátása meg lett szakítva, majd újra helyre lett állítva. Ez a jelenség normális, nem számít hibának. A legjobb nyomtatási eredmény elérése végett a nyomtató automatikus karbantartást végez.

### Nyomtatási problémák

Mielőtt kapcsolatba lépne a HP támogatással, olvassa el ezt a fejezetet hibaelhárítási ötletekért, vagy keresse fel a www.hp.com/support on-line támogatási szolgáltatást.

## A nyomtató nem nyomtat szegély nélküli fényképeket a kezelőpanelről történő nyomtatáskor.

Ok Lehet, hogy a szegély nélküli nyomtatási lehetőség ki van kapcsolva.

**Megoldás** A szegély nélküli nyomtatási lehetőség bekapcsolásához kövesse az alábbi lépéseket:

- 1. Vegye ki a memóriakártyákat a memóriakártya-helyekből.
- 2. A nyomtató menüjének megjelenítéséhez nyomja meg az OK gombot.
- Válassza a Preferences (Beállítások) pontot, majd nyomja meg az OK gombot.
- Válassza a Borderless (Szegély nélküli) pontot, majd nyomja meg az OK gombot.
- 5. Válassza az On (Be) pontot, majd nyomja meg az OK gombot.

#### A papír nem helyesen kerül betöltésre a nyomtatóba.

#### Megoldás

- Állítsa a papírszélesség-szabályzót szorosan a lapok széléhez úgy, hogy azok ne gyűrődjenek meg.
- Túl sok papír lehet az adagolótálcában. Vegyen ki a papírból, s próbálja újra.
- Ha a fotópapírok összetapadtak, próbáljon egyszerre csak egy fotópapírt behelyezni.
- Ha a nyomtatót különösen magas vagy alacsony páratartalmú környezetben használja, helyezze be a papírt az adagolótálcába annyira, amennyire az lehetséges, illetve egyszerre csak egy fotópapírt helyezzen be.
- Ha a fotópapír meg van hajolva, helyezze a papírt egy műanyag tasakba, majd hajlítsa azt az elhajlással ellenkező irányba, amíg a papír ki nem egyenesedik. Ha a probléma még fennáll, akkor használjon sima fotópapírt. Tudnivalók a fotópapír helyes kezeléséről és tárolásáról: A fotópapír minőségének megőrzése, 33. oldal.
- A papír túl vastag vagy túl vékony. Használjon HP-tervezésű fotópapírt. További információkért lásd: A megfelelő papír kiválasztása, 11. oldal.

#### A nyomtatás ferdén vagy nem középre történik.

#### Megoldás

- A papír nincs helyesen betöltve. Töltse be újra a papírt, s ellenőrizze, hogy helyes irányban van-e behelyezve az adagolótálcába, valamint a papírszélesség-szabályzó szorosan illeszkedik-e a papír széléhez. A papír behelyezésének utasításait lásd: *Papír kiválasztása és betöltése*, 11. oldal.
- Lehet, hogy illeszteni kell a nyomtatópatront. További információkért lásd: A nyomtatópatron illesztése, 31. oldal.

#### Nem jön ki lap a nyomtatóból.

#### Megoldás

- A nyomtató beavatkozást igényel. Az utasításokat tekintse meg a nyomtató képernyőjén.
- Nincs feszültség, vagy meglazult a tápcsatlakozás. Ellenőrizze, hogy a nyomtató be van-e kapcsolva, s megfelelőek-e a tápkábel csatlakozásai. Ha akkumulátort használ, nézze meg, hogy az megfelelően van-e behelyezve.
- Esetleg nincs papír az adagolótálcában. Ellenőrizze a papír behelyezését az adagolótálcában. A papír behelyezésének utasításait lásd: *Papír kiválasztása* és betöltése, 11. oldal.
- A nyomtatás alatt a papír elakadhatott. A papírelakadás megszüntetésének utasításait a következő részben találja.

#### Elakadt a papír a nyomtatás során.

**Megoldás** Az utasításokat tekintse meg a nyomtató képernyőjén. Az elakadás megszüntetéséhez próbálja meg a következő megoldásokat.

- Ha a papír a nyomtató elején már részben kijött, finoman húzza ki maga felé a papírt.
- Ha a papír a nyomtató elején még nem jelent meg, próbálja a nyomtató hátoldala felől eltávolítani:
  - Vegye ki a papírt az adagolótálcából, majd hajtsa le az adagolótálcát úgy, hogy teljesen vízszintes állásban legyen nyitva.
  - A nyomtató hátoldala felől finoman húzza ki az elakadt papírt.
  - Hajtsa vissza az adagolótálcát addig, amíg a papíradagolási helyzetébe vissza nem kattan.
- Ha nem tudja megfogni az elakadt papír szélét, akkor próbálja meg a következőt:
  - Kapcsolja ki a nyomtatót.
  - Ha az opcionális HP Photosmart belső akkumulátor nincs behelyezve a nyomtatóba, húzza ki a tápkábelt. Várjon körülbelül 10 másodpercet, majd dugja vissza a tápkábelt.
  - Ha az opcionális HP Photosmart belső akkumulátor be van helyezve a nyomtatóba, húzza ki a nyomtató tápkábelét, ha az be van dugva. Nyissa ki az akkumulátortartó ajtaját, és vegye ki az akkumulátort. Ne érintse meg a nyomtató belsejében vagy az akkumulátoron az érintkezőket. Várjon körülbelül 10 másodpercig, majd tegye vissza az akkumulátort. Csatlakoztassa a tápkábelt (opcionális).
  - Kapcsolja be a nyomtatót. A nyomtató ellenőrzi a papírt a papírvezetési útvonalon, s automatikusan kidobja az elakadt papírt.
- A folytatáshoz nyomja meg az **OK** gombot.

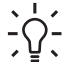

- Tipp Ha a nyomtatás során papírelakadással találkozik, próbáljon
- egyszerre csak egy fotópapírt behelyezni. Helyezze be a papírt ütközésig az adagolótálcába.

#### Üres lap jön ki a nyomtatóból.

#### Megoldás

- A nyomtató képernyőjén ellenőrizze a tintaszintet jelző ikont. Ha elfogyott a tinta, cserélje ki a nyomtatópatront. További információkért lásd: A nyomtatópatron cseréje, 27. oldal.
- Elkezdte, majd törölte a nyomtatást. Ha a kép nyomtatásának elkezdése előtt törölte a feladatot, a nyomtató előkészületként már betölthette a lapot. A következő nyomtatáskor az új feladat megkezdése előtt a nyomtató egy üres lapot fog kiadni.

#### A készülék nem a nyomtatási alapbeállításokkal nyomtatta ki a fényképet.

**Megoldás** Lehet, hogy módosította a nyomtatási beállításokat a kiválasztott fényképhez. A fényképre egyedileg alkalmazott nyomtatási beállítások felülbírálják a nyomtató alapértelmezett nyomtatási beállításait. Egy fényképre egyedileg

#### A nyomtató a nyomtatásra való felkészülés alatt kidobja a lapot.

**Ok** A nyomtatót közvetlen napsugárzás érheti, ami befolyásolja az automatikus papírérzékelő működését.

**Megoldás** Helyezze a nyomtatót olyan helyre, ahol nincs közvetlen napsugárzásnak kitéve.

#### Gyenge a nyomtatási minőség.

#### Megoldás

- Ellenőrizze, hogy a feladatnak megfelelő fotópapírt használ-e. A legjobb eredmény elérése céljából használjon HP-tervezésű fotópapírt. További információkért lásd: A megfelelő papír kiválasztása, 11. oldal.
- Győződjön meg arról, hogy a nyomtatási minőség a Best (Kiváló) értékre van állítva.
- Kapcsolja be vagy ki a Fotószerviz funkciót. Lásd: *Tökéletes fényképek a Fotószerviz automatikus használatával*, 22. oldal.
- Amikor a fényképet készítette, a digitális fényképezőgépen kis felbontás lehetett beállítva. A későbbi jobb eredmény elérésének érdekében a digitális fényképezőgépen állítson be nagyobb felbontást.
- Kiürülhetett a nyomtatópatron. A nyomtató képernyőjén ellenőrizze a tintaszintet jelző ikont, s ha szükséges, cserélje ki a nyomtatópatront. További információkért lásd: A nyomtatópatron cseréje, 27. oldal.
- Lehet, hogy a papírnak nem a megfelelő oldalára nyomtat. Győződjön meg arról, hogy a papír a nyomtatandó oldalával felfelé van behelyezve.
- Lehet, hogy tisztítani kell a nyomtatópatront. További információkért lásd: A nyomtatópatron automatikus tisztítása, 29. oldal.
- Lehet, hogy illeszteni kell a nyomtatópatront. További információkért lásd: A nyomtatópatron illesztése, 31. oldal.
- Ne hagyja a fotópapírokat a kiadótálcán. A fotók nyomtatott oldalát a nyomtatás után legalább 5-10 percig a szabad levegőn kell hagyni. A fényképeket ne helyezze albumokba a teljes elkészültségük előtt. További információkért lásd: Nyomtassa ki fényképeit, 17. oldal.

## A digitális fényképezőgépben nyomtatásra megjelölt képek nem lettek kinyomtatva.

**Megoldás** Egyes digitális fényképezőgépek lehetővé teszik a nyomtatásra szánt fényképek megjelölését a fényképezőgép belső memóriájában csakúgy, mint a memóriakártyán. Ha a fényképeket megjelöli a belső memóriában, majd áthelyezi őket a memóriakártyára, akkor a megjelölésük megszűnik. A fényképeket azután jelölje meg, miután áthelyezte őket a belső memóriából a kártyára.

#### A fényképeket nem lehet egy iPod készülékről kinyomtatni.

Ok Kis felbontásban menthette a képeket az iPod készülékre.

Megoldás Ahhoz hogy a nyomtató felismerje, a képeknek nagy felbontásúaknak kell lenni. A felbontás módosításának információit tekintse meg az iPod dokumentációjában.

#### Fényképnyomtatáskor nem várt eredményt kapok.

Ok A Fotószerviz és a HP Real Life technológiák szabályozzák a vörösszemhatást, a fényességet, a fókuszt és a kontrasztot.

Megoldás Kapcsolja ki a Fotószerviz funkciót. Lásd: Tökéletes fényképek a Fotószerviz automatikus használatával, 22. oldal.

## Bluetooth nyomtatási problémák

Mielőtt kapcsolatba lépne a HP támogatással, olvassa el ezt a fejezetet hibaelhárítási ötletekért, vagy keresse fel a www.hp.com/support on-line támogatási szolgáltatást. Mindenképpen olvassa el a HP Bluetooth vezeték nélküli nyomtatóadapter (ha azt használja) és az Ön Bluetooth vezeték nélküli technológiájú eszközének dokumentációját.

#### A Bluetooth eszközöm nem találja a nyomtatót.

#### Megoldás

- Ellenőrizze, hogy a HP Bluetooth vezeték nélküli nyomtatóadapter csatlakoztatva van-e a nyomtató elején lévő fényképező portra. Az adapteren lévő jelzőfény villog, amint az adapter kész az adatok fogadására.
- A Visibility (Láthatóság) Bluetooth-beállítás értéke Not visible (Nem • látható). Adja ennek a beállításnak a Visible to all (Nyilvános) értéket a következők szerint:
  - Vegye ki a memóriakártyákat a nyomtató memóriakártya helyeiből.

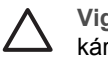

Vigyázat! Amíg a Memóriakártya jelzőfény villog, ne húzza ki a kártvát.

- A nyomtató menüjének megjelenítéséhez nyomja meg az **OK** gombot.
- Válassza a Bluetooth pontot, majd nyomja meg az OK gombot.
- Válassza a Visibility (Láthatóság) pontot, majd nyomja meg az OK gombot.
- Válassza a Visible to all (Nyilvános) pontot, majd nyomja meg az OK gombot.
- A Bluetooth Security level (Biztonsági szint) a High (Magas) értékre lehet állítva. Adja ennek a beállításnak a Low (Alacsony) értéket a következők szerint:
  - Vegye ki a memóriakártyákat a nyomtató memóriakártya helyeiből.

Vigyázat! Amíg a Memóriakártya jelzőfény villog, ne húzza ki a kártyát.

- A nyomtató menüjének megjelenítéséhez nyomja meg az OK gombot.
- Válassza a Bluetooth pontot, majd nyomja meg az OK gombot.
- Válassza a Security level (Biztonsági szint) pontot, majd nyomja meg az OK gombot.
- Válassza a Low (Alacsony) pontot, majd nyomja meg az OK gombot.
- Az a jelszó (PIN), amit a Bluetooth vezeték nélküli technológiájú eszköz a nyomtató felé alkalmazott, hibás lehet. Ellenőrizze, hogy a Bluetooth vezeték nélküli technológiájú eszközben a helyes jelszó van-e megadva a nyomtató számára.
- Túl messze lehet a nyomtatótól. Helyezze a Bluetooth vezeték nélküli technológiájú eszközt közelebb a nyomtatóhoz. Az ajánlott maximális távolság a Bluetooth vezeték nélküli technológiájú eszköz és a nyomtató között 10 méter.

#### Nem jön ki lap a nyomtatóból.

**Megoldás** Lehet, hogy a nyomtató nem ismerte fel a Bluetooth vezeték nélküli technológiájú eszköz által küldött fájl típusát. A nyomtató által támogatott fájlformátumok listája: *Specifikációk*, 47. oldal.

#### Gyenge a nyomtatási minőség.

**Megoldás** A nyomtatott fénykép kis felbontású lehet. A jobb eredmény elérésének érdekében a digitális fényképezőgépen állítson be nagyobb felbontást. A VGA-felbontású fényképezőkkel (amilyenek például a mobiltelefonokban vannak) készített fényképek felbontása nem elegendő a kiváló minőségű nyomtatáshoz.

#### Szegéllyel nyomtatott fénykép.

**Megoldás** Lehet, hogy a Bluetooth vezeték nélküli technológiájú eszközön telepített nyomtatási alkalmazás nem támogatja a szegély nélküli nyomtatást. A nyomtatási alkalmazás legfrissebb verziójának megszerzése végett lépjen kapcsolatba az eszköz forgalmazójával, vagy keresse fel az eszköz weboldalát.

### Hibaüzenetek

Mielőtt kapcsolatba lépne a HP támogatással, olvassa el ezt a fejezetet hibaelhárítási ötletekért, vagy keresse fel a www.hp.com/support on-line támogatási szolgáltatást.

A nyomtató képernyőjén a következő hibaüzenetek jelenhetnek meg. A probléma megoldásához kövesse az utasításokat.

## Hibaüzenet: Paper jam (Papírelakadás). Clear jam then press OK. (Szüntesse meg az elakadást, majd nyomja meg az OK gombot.)

Megoldás Próbálja a következő lépéseket a papírelakadás megszüntetésére:

- Ha a papír a nyomtató elején már részben kijött, finoman húzza ki maga felé a papírt.
- Ha a papír a nyomtató elején még nem jelent meg, próbálja a nyomtató hátoldala felől eltávolítani:
  - Vegye ki a papírt az adagolótálcából, majd hajtsa le az adagolótálcát úgy, hogy teljesen vízszintes állásban legyen nyitva.
  - A nyomtató hátoldala felől finoman húzza ki az elakadt papírt.
  - Hajtsa vissza az adagolótálcát addig, amíg a papíradagolási helyzetébe vissza nem kattan.
- Ha nem tudja megfogni az elakadt papír szélét, akkor próbálja meg a következőt:
  - Kapcsolja ki a nyomtatót.
  - Ha az opcionális HP Photosmart belső akkumulátor nincs behelyezve a nyomtatóba, húzza ki a tápkábelt. Várjon körülbelül 10 másodpercet, majd dugja vissza a tápkábelt.
  - Ha az opcionális HP Photosmart belső akkumulátor be van helyezve a nyomtatóba, húzza ki a nyomtató tápkábelét, ha az be van dugva. Nyissa ki az akkumulátortartó ajtaját, és vegye ki az akkumulátort. Várjon körülbelül 10 másodpercig, majd tegye vissza az akkumulátort. Ha kell, dugja vissza a tápkábelt.
  - Kapcsolja be a nyomtatót. A nyomtató ellenőrzi a papírt a papírvezetési útvonalon, s automatikusan kidobja az elakadt papírt.

A folytatáshoz nyomja meg az OK gombot.

## Hibaüzenet: Automatic paper sensor failed. (Az automatikus papírérzékelés nem működik)

**Megoldás** Az automatikus papírérzékelő eltömődött vagy megsérült. Helyezze el a nyomtatót a közvetlen napsugárzásnak kitett helyről, majd nyomja meg az **OK** gombot, s próbáljon újra nyomtatni. Ha ez nem segít, további információkért tekintse meg a www.hp.com/support weboldalt, vagy forduljon a HP támogatáshoz.

Hibaüzenet: Cartridge is not compatible. (A nyomtatópatron nem kompatibilis.) Use appropriate HP cartridge. (Használjon megfelelő HP patront.)

**Megoldás** Cserélje ki a nyomtatópatront egy olyanra, mely kompatibilis ezzel a nyomtatóval. További információkért lásd: *A nyomtatópatron cseréje*, 27. oldal.

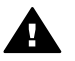

**Figyelem!** Ne érintse a nyomtatópatron, illetve a nyomtatópatron-tartó belsejének rézszínű érintkezőit.

#### Hibaüzenet: Print cartridge cradle is stuck. (A nyomtatópatron foglalata beragadt.) Clear jam then press OK. (Szüntesse meg az elakadást, majd nyomja meg az OK gombot.)

**Megoldás** A nyomtatópatron-foglalat útjának megtisztításához kövesse az alábbi lépéseket:

- 1. Távolítson el minden elakadt papírt az adagoló- és a kiadótálcáról.
- 2. Kapcsolja ki a nyomtatót, majd kapcsolja be újra.

## Hibaüzenet: Cartridge service station is stuck. (A patront hordozó állomás beragadt.)

**Megoldás** A patront hordozó állomás a nyomtatópatron foglalata alatt lévő olyan alkatrész, mely a tároláshoz letörli és befedi a nyomtatópatront. A patront hordozó állomás kiszabadításához kövesse az alábbi lépéseket:

- 1. Távolítson el minden elakadt papírt az adagoló- és a kiadótálcáról.
- 2. Kapcsolja ki a nyomtatót, majd kapcsolja be újra.

#### Hibaüzenet: Photo is corrupted. (A fénykép hibás.)

**Ok** Vagy másik memóriakártyát helyezett be, vagy USB-eszközt csatlakoztatott az elülső fényképezőgép porthoz, miközben a nyomtató memóriakártyáról nyomtatott.

**Megoldás** Egyszerre csak egy memóriakártyát helyezzen be. Ne csatlakoztasson USB-eszközt, amikor a nyomtató memóriakártyáról nyomtat. A fénykép így nem károsodik.

Ok A behelyezett memóriakártya adott fényképe sérült.

**Megoldás** Válasszon és nyomtasson ki egy másik fényképet, vagy helyezzen be másik memóriakártyát.

## Hibaüzenet: Card access error. (Kártya-hozzáférési hiba.) See user manual. (Lásd a felhasználói kézikönyvet.)

**Ok** A kártya-hozzáférési hibát az okozhatja, hogy az xD-Picture Card memóriakártya írásvédett. Az xD-Picture Card memóriakártya különleges védelmi funkcióval rendelkezik, amely biztonságosan megőrzi a képeket.

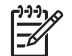

**Megjegyzés** Ebben az állapotban is használhatja a nyomtatót az xD-Picture Card kártya fényképeinek biztonságos helyre – például a számítógép merevlemezére – történő mentésére.

#### Megoldás

- Helyezze vissza a xD-Picture Card memóriakártyát a fényképezőgépbe, és kapcsolja be a gépet. A legtöbb esetben a fényképezőgép automatikusan elvégzi a változtatásokat.
- Formázza újra az xD-Picture Card memóriakártyát. A memóriakártya újraformázásával kapcsolatos utasításokat a fényképezőgép dokumentációjában találja. Ne feledje, hogy ez a művelet törli a

#### 8. fejezet

memóriakártyára mentett képeket. Ezeket a képeket úgy őrizheti meg, ha a memóriakártya újraformázása előtt áthelyezi őket a számítógépre. A memóriakártya újraformázása után a számítógép segítségével visszahelyezheti a képeket a memóriakártyára.

 Kapcsolja ki a nyomtatót, helyezze be a nyomtatóba az xD-Picture Card memóriakártyát, majd kapcsolja be a nyomtatót.

# 9 Specifikációk

Ez a rész ismerteti a HP Photosmart nyomtatószoftver telepítéséhez szükséges minimális rendszerkövetelményeket, valamint a nyomtató bizonyos műszaki adatait.

## Rendszerkövetelmények

| Összetevő                          | Windows minimális                                                                                                    | Mac minimális                                                                                            |
|------------------------------------|----------------------------------------------------------------------------------------------------|----------------------------------------------------------------------------------------------------|
| Operációs rendszer                 | Microsoft <sup>®</sup> Windows 98 SE,<br>2000 Professional, Me,<br>XP Home,<br>XP Professional, XP<br>Starter Edition és XP<br>Professional x64                                        | Mac <sup>®</sup> OS X 10.3.x, 10.4.x                                                                     |
| Processzor                         | Intel <sup>®</sup> Pentium <sup>®</sup> II (illetve<br>annak megfelelő) vagy<br>annál újabb processzor                                                                                 | G3-as vagy ennél újabb<br>processzor                                                                     |
| RAM                                | 64 MB (256 MB ajánlott)                                                                                                    | 128 MB                                                                                                   |
| Szabad lemezterület 500 MB         |                                                                                                    | 500 MB                                                                                                   |
| Képernyő800 x 600, 16-bit vagy töb |                                                                                                    | 800 x 600, 16-bit vagy több                                                                              |
| CD-ROM meghajtó 4x                 |                                                                                                    | 4x                                                                                                    |
| Csatlakoztatás                     | USB 2.0 high-speed:<br>Microsoft Windows 98,<br>2000 Professional, Me,<br>XP Home, XP Professional<br>és XP Professional x64<br>PictBridge: elülső<br>fényképezőgép port<br>használata | USB 2.0 high-speed:<br>Mac OS X 10.3.x, 10.4.x<br>PictBridge: elülső<br>fényképezőgép port<br>használata |
|                                    | Bluetooth: az opcionális<br>HP Bluetooth vezeték<br>nélküli nyomtatóadapter<br>használata (csak Windows<br>XP)                                                                         |                                                                                                    |
| Böngésző                           | Microsoft Internet Explorer<br>5.5 vagy későbbi verzió                                                                                                    | _                                                                                                    |

## Nyomtatóspecifikációk

| Kategória                | Specifikációk                                                                                                    |
|--------------------------|----------------------------------------------------------------------------------------------------|
| Csatlakoztatás           | <b>USB 2.0 high-speed</b> : Microsoft Windows 98, 2000<br>Professional, Me, XP Home, XP Professional és XP<br>Professional x64; Mac 10.3.x, 10.4.x                                                                                                    |
|                          | <b>PictBridge</b> : Microsoft Windows 98, 2000<br>Professional, Me, XP Home, XP Professional és XP<br>Professional x64; Mac OS X 10.3.x, 10.4.x                                                                                                    |
|                          | Bluetooth: Microsoft Windows XP Home és XP Professional                                                                                                    |
| Környezeti specifikációk | <b>Működés közbeni maximális érték</b> : 5–40°C, 5–<br>90% (lecsapódás nélkül)                                                                                                    |
|                          | <b>Működés közbeni ajánlott érték</b> : 15–35°C, 20–<br>80% (lecsapódás nélkül)                                                                                                    |
| Képfájl-formátumok       | JPEG Baseline<br>TIFF 24-bites RGB nem tömörített hézagos<br>TIFF 24-bites YCbCr nem tömörített hézagos<br>TIFF 24 bites RGB backbits hézagos<br>TIFF 8-bites szürke nem tömörített/pakolt<br>TIFF 8-bites paletta szín, nem tömörített/pakolt<br>TIFF 1-bites nem tömörített/pakolt/1D Huffman                                                                                                    |
| Margók                   | Szegély nélküli nyomtatás: Felső 0,0 mm<br>(0,0 hüvelyk); Alsó 12,5 mm (0,50 hüvelyk); Bal/jobb<br>0,0 mm (0,0 hüvelyk)<br>Nyomtatás szegéllyel: Felső 3 mm (0,12 hüvelyk);<br>Alsó 12,5 mm (0,50 hüvelyk); Bal/jobb 3 mm<br>(0,12 hüvelyk)                                                                                                    |
| Médiaméretek             | Fotópapír, 10 x 15 cm (4 x 6 hüvelyk)<br>Fotópapír letéphető füllel, 10 x 15 cm 1,25 cm<br>letéphető füllel (4 x 6 hüvelykes 0,5 hüvelyk<br>letéphető füllel)<br>Fényképmatrica papír 10 x 15 cm (4 x 6 hüvelyk), 16<br>téglalap vagy ovális alakú címke<br>Panoráma fotópapír, 10 x 30 cm (4 x 12 hüvelyk)<br>Kartotékkartonok, 10 x 15 cm (4 x 6 hüvelyk)<br>Hagaki kártyák, 100 x 148 mm (3,9 x 5,8 hüvelyk)<br>A6 kártyák, 105 x 148 mm (4,1 x 5,8 hüvelyk)<br>L-méretű kártyák, 90 x 127 mm (3,5 x 5 hüvelyk) |

| folytatás)                                                                                                   |                                                                                                    |
|----------------------------------------------------------------------------------------------------|----------------------------------------------------------------------------------------------------|
| Kategória                                                                                                    | Specifikációk                                                                                                    |
| Médiatípusok                                                                                                 | HP speciális fotópapír<br>Kártyák: index, Hagaki, A6 és L-méretű<br>Fényképmatrica papír                                                                                                  |
| Memóriakártyák<br>(Bizonyos nyomtatómodellek<br>nem biztos, hogy támogatnak<br>minden memóriakártya-típust.) | CompactFlash I és II típus<br>Memory Sticks<br>Microdrive<br>MultiMediaCard<br>Secure Digital<br>SmartMedia<br>xD-Picture Card                                                            |
| Memóriakártya által<br>támogatott fájlformátumok                                                             | Nyomtatás: Minden támogatott kép- és videofájl-<br>formátum<br>Mentés: Minden fájlformátum                                                                                                |
| Papírtálca                                                                                                   | Egy 10 x 15 cm-es (4 x 6 hüvelykes) fotópapírtálca                                                                                                    |
| Papírtálca kapacitása                                                                                        | 20 lap fotópapír, maximális vastagság 292 µm (11,5<br>mil) laponként                                                                                                    |
| Energiafogyasztás                                                                                            | USA<br>Nyomtatás: 14,46 W<br>Tétlen: 8,67 W<br>Kikapcsolva: 6,63 W<br>Nemzetközi<br>Nyomtatás: 13,56 W<br>Tétlen: 8,41 W<br>Kikapcsolva: 7,19 W                                           |
| Tápegység modellszáma                                                                                        | HP Part # 0957–2121 (Észak-Amerikában), 100–<br>240 V AC (±10%) 50/60 Hz (±3 Hz)<br>HP Part # 0957–2120 (a világ többi részén), 100-240<br>V AC (±10%) 50/60 Hz (±3 Hz)                   |
| Nyomtatópatron                                                                                               | HP 110 háromszínű tintasugaras nyomtatópatron                                                                                                    |
| Teljes sebességű USB 2.0<br>támogatás                                                                        | Microsoft Windows 98, 2000 Professional, Me, XP<br>Home, és XP Professional<br>Mac OS X 10.3.x, 10.4.x<br>A HP azt javasolja, hogy az USB-kábel 3 méternél<br>(10 lábnál) rövidebb legyen |
| Videofájl-formátumok                                                                                         | JPEG AVI film<br>JPEG Quicktime film                                                                                                    |

#### 9. fejezet

| (folytatás) |               |  |
|-------------|---------------|--|
| Kategória   | Specifikációk |  |
|             | MPEG-1        |  |

# 10 HP támogatás

- A támogatás folyamata, 51. oldal
- HP telefonos támogatás, 51. oldal
- További jótállási feltételek, 52. oldal
- HP jótállás, 53. oldal

## A támogatás folyamata

#### Probléma esetén kövesse az alábbi lépéseket:

- 1. Olvassa el a HP Photosmart nyomtató készülékhez mellékelt dokumentációt.
- Látogassa meg a HP on-line támogatását a www.hp.com/support weboldalon. A HP on-line támogatása a HP minden vásárlójának rendelkezésére áll. Ez az időszerű termékinformációk és a szakszerű segítség leggyorsabb forrása. A következőket kínálja:
  - Gyorsan elérhető képzett on-line támogatási szakemberek
  - Szoftver- és illesztőprogram-frissítések a HP Photosmart nyomtató számára
  - Hasznos HP Photosmart nyomtató és hibakeresési információk a leggyakoribb problémákról
  - Célirányos termékfrissítések, támogatási riasztások és HP-hírek (a HP Photosmart nyomtató regisztrálása esetén)
- Csak Európában: Forduljon a terméket értékesítő kereskedőhöz. Hardverhibás HP Photosmart nyomtató esetén a felhasználót megkérik, hogy vigye vissza készülékét a vásárlás helyére. (A javítás a nyomtató meghatározott garanciális időtartama alatt ingyenes. A jótállási idő lejárta után előre közöljük a javítás díját.)
- 4. Hívja a HP támogatási szolgáltatását. A támogatási lehetőségek a terméktől, az országtól/régiótól és a nyelvtől függően változhatnak.

### HP telefonos támogatás

A támogatási telefonszámok listáját megtalálhatja az elülső borító belső oldalán.

#### A telefonos támogatás időtartama

Egyéves ingyenes telefonos támogatásra van lehetőség Észak-Amerikában, Ázsia csendes-óceáni részén, valamint Latin-Amerikában (Mexikót is beleértve). Az ingyenes telefonos támogatás időtartama Kelet-Európa, a Közel-Kelet és Afrika esetében a www.hp.com/support címen állapítható meg. A hívásokra a telefontársaságok szokások tarifája érvényes.

#### Telefonhívás

A HP támogatás hívásakor tartózkodjon a számítógép és a HP Photosmart nyomtató mellett. Készüljön fel a következő információk megadására:

- A nyomtató modellszáma (a nyomtató előlapján lévő címkén található)
- Nyomtató sorozatszáma (a nyomtató hátulján vagy az alján található)

- A probléma felmerülésekor megjelenő üzenetek
- Válaszok az alábbi kérdésekre:
  - Máskor is előfordult már ez a probléma?
  - Elő tudja idézni újból?
  - Hozzáadott új hardvert vagy szoftvert a rendszerhez a probléma első jelentkezésének idején?
  - Történt-e valami a probléma megjelenése előtt (például vihar, vagy az eszköz át lett helyezve, stb.)?

#### A telefonos támogatási időszak lejárta után

A telefonos támogatási időszak letelte után a HP díjat számít fel a támogatási szolgáltatásért. Segítséget kérhet továbbá a HP on-line támogatási weboldaláról: www.hp.com/support. A támogatási lehetőségekről a helyi HP kereskedőtől vagy az országában/régiójában elérhető támogatási vonalon kaphat további tájékoztatást.

## További jótállási feltételek

További díj ellenében kiterjesztett szolgáltatási terv áll rendelkezésre a nyomtató számára. Menjen a www.hp.com/support weboldalra, válassza ki országát/régióját és nyelvét, majd a kiterjesztett javítási terv információiért tekintse meg a szolgáltatások és jótállás részt.

## HP jótállás

| HP termék                    | Korlátozott jótállás időtartama                                                                                                    |
|------------------------------|----------------------------------------------------------------------------------------------------|
| Szoftver média               | 90 nap                                                                                                    |
| Nyomtató                     | 1 év                                                                                                    |
| Nyomtató- vagy tintapatronok | A HP tinta kifogyása illetve a patronra nyomtatott "jótállás vége"<br>dátum bekövetkezése közül a korábbi időpontig terjed. Ez a<br>jótállás nem vonatkozik az újratkött, űjrakészített,<br>hibásan használt és hamisított HP-tintatermékekre. |
| Tartozékok                   | 1 év ha nincs máskénn szahálvozva                                                                                                    |

- A. A korlátozott jótállási kötelezettség terjedelme

   A Hewlett-Packard cég (HP) garantálja a végfelhasználónak, hogy az előzőekben meghalározott HP-termékek anyaga és kivitelezése hibátlan marad a fent megadott idótartamon belül, amely idótartam a beszerzés dátumával veszi kezdetét.
  - Szoftverek esetében a HP által vállalt jótállás korlátozott, az csak a programutasítások végrehajtásának hibáira terjed ki. A HP nom garantálja a termékek megszakítás nélküli vagy hibamentes működését.
     A HP korlátozott jótallása csak a termék rendetelészerű, előírások szerűni használata során jelentkező
  - meghibásodásokra érvényes, nem vonatkozik semmilyen egyéb problémára, melyek többek között az alábbiak következményeként lépnek fel:
  - A Hetytelen karbantarás vagy módosítás;
     A Hetytelen karbantarás vagy módosítás;
     A HP állal nem javasolt, illetve nem támogalott szoftver, média, alkatrész vagy tartozék használata;
     A termélyeilemzökben megadótt paraméterektől eltörően törtönő üzemeltetés;

  - C. A relimitekjelemizovkom megadou paramizerkov tektov tektov tektova obceno učermitektov. A. Engedely nekuli modostal svagy helykalen használa kovet kovet v kovet kovet k
  - Nászulatotáták umponinato, a teresékel a jótállási dőn belül értesül a jótállása alá tartozó bármely termék meghibásodásáról, a terméket saját belátása szerint megjavítja vagy kicseréli. Ha a javítást vagy a cserét a HP a meghibásodásról szóló értesítés megérkezését követően ésszerű időn belül nem tudja elvégezni, a HP-jótállás hatálya alá tartozó hibás termék vételárát
  - A HP nicc javitásra, cserére vagy visszafizetésre kötelezve mindaddig, amig az ügyfél a hibás terméket vissza nem küldi a HP-nek.
  - Bármely cseretermék lehet új vagy újszerű is, amennyiben működőképessége legalább azonos a kicserélt termék működőképességével.
  - A HP-termékek tartalmazhatnak olyan felújított alkatrészeket, összetevőket vagy anyagokat, amelyek az újjal azonos
- A HI-1ermekek tartalmaznatnak olyan telujítoti atkatrészeket, osszetevőket vagy anyágokat, amelyek az ujjal azonos teljesítményt nyújtanak.
   A HP korlátozotti (jótállásról szótó nyilatkozata minden olyan országban érvényes, ahol a hatálya alá tartozó HP-terméket maga a HP forgalmazza. Kiegészítő garanciális szolgáltatásokra (például helyszíni szervizelésre) vonatkozó szetrződéseket bármely hivatalos HP szerviz köthet azokban az országokban, ahol a felsorolt HP termékek forgalmazását a HP vágy egy hivatalos importőr végzi. B. A jótállás korlátozásai
- - NAMAR XONAMUZABA A HELVI JOĞSZABÁLYOK KERETEIN BELÜL SEM A HP, SEM KÜLSŐ SZÁLLÍTÓI NEM VÁLLALNAK EGYÉB KIFEJEZETT VAGY BELEÉRTETT JOTALLAST ES FELTETELT, ES VISSZAUTASITJAK AZ ELADHATÓSÁGRA A KIELGETIO MINDSEGRE, VALAMINT A SPECIALIS CELOKRA VALO AL KALMASSÁGRA VONATKOZO BELEÉRTETT JÓTÁLLÁSOKAT ÉS FELTÉTELEKET.

- BELEERTETT JOTALLASOKAT ES FELTETELEKET. C. Afelelösség kortálozásai 1. A helyi jogszabályok keretein belül a jelen jótállási nyilatkozatban biztosított jogorvoslati lehetőségek a vásádó kizárólagos jogorvoslati lehetőségei. 2. A HELYI JOGSZABÁLYOK KERETEIN BELÜL A JELEN NYILATKOZATBAN MEGJELŐLT KÖTELEZETTSÉGEK KIVÉTELÉVEL A HP ÉS KÜLSÖ SZÁLLÍTŐI SEMMILYEN KÖRÜLMÉNYEK KÖZÖTT NEM FELELNEK A KÖZVETLEN, KÖZVETETTI, KÜLÖNLEGES VAGY VÉLETLENSZERŰ KÁROKÉRT SEM JÓTÁLLÁS, SEM SZERZŐDÉS ESETEN, MÉG AKKÖR SEM, HA A VÁSÁRLÓT ELŐZETESEN NEM TÁJÉKÖZTATTÁK EZEN KÁROK BEKÖVETKEZESENEK LEHETŐSEGERÖL.
- D. Helvi iogszabálvok
- Hetvi jogszábáyok
   Engilatkozzt silapján az ügyfél az őlt megillető jogokkal élhet. Az ügyfél ettől eltérő jogokkal is rendelkezhet, amelyek az Amerikai Egyesült Allamokban államonként, Kanadában tartományonként, a világban pedig országonként változhatnak.
   Amerikai Egyesült Allamokban államonként, Kanadában tartományonként, a világban pedig országonként változhatnak.
   Amerikai Egyesült Allamokban államonként, Kanadában tartományonként, a világban pedig országonként változhatnak.
   Amerikai Egyesült Allamokban államonként, Kanadában tartományonként, a világban pedig országonként változhatnak.
   Amerikai Egyesült Allamok országon a vilastozat a nyilatkozat bizonyos kzárásal és kontátozásal nem alkalmazhatók az ügyféler. Például az Amerikai Egyesült Allamok nehány állame, valamint az Amerikai Egyesült Allamok nehány állame, valamint az Amerikai Egyesült Allamok nehány állame, valamint az Amerikai Egyesült Allamok nehány állame, valamint az Amerikai Egyesült Allamok nehány állame, valamint az Amerikai Egyesült Allamok nehány állame, valamint az Amerikai Egyesült Allamok nehány állame, valamint az Amerikai Egyesült föltévényes jogait (héldikai az Egyesült Királyságban);
   más módon kontatozhatják a gyártó kizárásokra és korlátozásokra vonatkozó lehetőségeit: vagy
   ca zügyfelnek további joláliási jogotGLALI JÓ I.ALASI FELTER LELEK. A I ÖRVENY ALIAL ENGEDELYEZETT MÉRTÉK KIVÉTELÉVEL, NEM ZÁRJÁK KI, NEM KORLÁTOZZÁK, ÉS NEM MÓDOSÍTJÁK A HP TERMÉK ELADASARA VONATKÓZ KÖZ KÖTELEZENDŐK.
   He vortazott lótállási a Gyező J. Térző, TALAL SZ SALALVOZOTT JOGOKAT, HANEM AZOK KIEGÉSZÍTÉSEKENT ÉRTELZENDŐK.

  - HP korlátozott jótállási tájékoztatója

#### Kedves Vásárló!

A csatolva megtalálja azon HP vállalatok nevét és címét, amelyek az egyes országokban biztosítják a HP mint gyártó által vállalt korlátozott jótállást.

A HP korlátozott jótállásán túlmenően, Önt a HP terméket Önnek értékesítő kereskedővel szemben megilletik a helyi jogszabályok által biztosított szavatossági jogok. Az Ön jogszabályban biztosított jogait a HP korlátozott jótállási nyilatkozata nem korlátozza.

Hungary: Hewlett-Packard Magvarország Kft., 1117 Budapest, Neumann J. u. 1.

10. fejezet

# A szoftver telepítése

A nyomtatóhoz opcionális szoftvert mellékelnek, melyet a számítógépére telepíthet. Miután a nyomtató dobozában található telepítési utasítások szerint beállította a nyomtató hardverét, az ebben a részben olvasható útmutatás szerint telepítse a szoftvert.

| Windows-felhasználók                                                                                                    | Mac-felhasználók                                                                                                    |
|----------------------------------------------------------------------------------------------------|----------------------------------------------------------------------------------------------------|
| <ul> <li>Fontos: Ne csatlakoztassa az USB-kábelt, amíg fel nem kérik rá!</li> <li>1. Helyezze be a HP Photosmart CD-t a számítógép CD-ROM-meghajtójába. Ha nem jelenik meg a Telepítővarázsló, keresse meg a Setup.exe fájlt a CD-ROM-on, és kattintson rá duplán. A fájlok betöltése egy percnél kevesebb ideig tart.</li> <li>2. Kattintson a Tovább pontra, majd kövesse a képernyőn megjelenő utasításokat.</li> <li>3. Kérdés esetén vagy fogadja el az Ajánlott lehetőséget, vagy válassz az Egyéni opciót. Ha az Egyéni lehetőséget választotta, szüntesse meg azon komponensek jelöltségét, melyeket nem akar telepíteni. Ha nem biztos benne, akkor az egyes programok nevének kijelölésével rövid leírást olvashat a programról.</li> <li>4. Amint felkérik rá, csatlakoztassa az USB-kábel egyik végét a nyomtató hátulján lévő USB-porthoz, a másik végét pedig a számítógépen lévő USB-porthoz.</li> <li>5. A telepítés befejeződéséig kövesse a képernyőn megjelenő utasításokat. Ha felkérik rá, indítsa újra a számítógépet.</li> </ul> | <ol> <li>Csatlakoztassa az USB-kábel egyik végét<br/>a nyomtató hátulján lévő USB-porthoz, a<br/>másik végét pedig a számítógépen lévő<br/>USB-porthoz.</li> <li>Helyezze be a HP Photosmart CD-t a<br/>számítógép CD-ROM-meghajtójába.</li> <li>Kattintson duplán az asztalon a<br/>HP Photosmart CD ikonra,</li> <li>Kattintson duplán a HP Installer ikonra,<br/>majd a szoftver telepítéséhez kövesse az<br/>egyes képernyők utasításait.</li> <li>A Gratulálunk oldal megjelenése után<br/>kattintson az OK gombra.</li> </ol> |

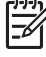

**Megjegyzés** Windows felhasználók: A HP Photosmart Essential szoftver az Ajánlott telepítési opcióval telepítésre kerül. Windows 2000 vagy XP esetén válassza a HP Photosmart Premier pontot, mint egy Egyéni telepítési opciót. HP Photosmart Premier nem áll rendelkezésre bizonyos nyomtatómodelleknél.

A melléklet

# B Nyomtató menü

A nyomtató menüjéből sok nyomtatási opciót érhet el, lehetővé teszi a nyomtató alapértékeinek megváltoztatását, karbantartási és hibaelhárítási eszközöket szolgáltat, illetve ismerteti az általános nyomtatási feladatok végrehajtását. A következő szakasz egy teljes felsorolást ad a nyomtató menüjében elérhető lehetőségekről.

### Nyomtató menü

#### A nyomtató menüjének szerkezete

#### Print Options (Nyomtatási beállítások)

- Panoramic photos (Panorámafényképek): Kiválasztásával a panorámanyomtatást On (Be) vagy Off (Ki) (alapértelmezett) állásba kapcsolhatja. Válassza az On (Be) elemet az összes kijelölt fénykép 3:1 oldalarányú nyomtatásához; helyezzen be 10 x 30 cm méretű papírt. A kiválasztott fényképen egy zöld vágókeret mutatja a nyomtatandó területet. E lehetőség kiválasztásakor az egyéb Nyomtatási beállítások menüopciók érvényüket vesztik. A szokásos 3:2 oldalarányhoz válassza az Off (Ki) lehetőséget. A panorámanyomtatás USB-csatlakoztatású PictBridge-fényképezőgépről végzett közvetlen nyomtatás esetén nem támogatott.
- Photo stickers (Fényképmatricák): Kiválasztásával a címkenyomtatást On (Be) vagy Off (Ki) (alapértelmezett) állásba kapcsolhatja. Válassza az On (Be) elemet, hogy 16 fényképet nyomtathasson oldalanként; Helyezzen be fényképmatrica-médiát. E lehetőség kiválasztásakor az egyéb Nyomtatási beállítások menüopciók érvényüket vesztik. A szokásos elrendezési beállítások szerinti nyomtatáshoz válassza az Off (Ki) lehetőséget.
- Print passport photos (Igazolványképek nyomtatása): Igazolványképek nyomtatásának be- vagy kikapcsolása: On (Be), illetve Off (Ki) (alapértelmezett). Igazolványkép módban a nyomtató minden kiválasztott fényképet igazolványképméretben fog nyomtatni. Minden kiválasztott kép egy lapra lesz kinyomtatva. Ha ugyanannak a fényképnek több példányát választotta ki, a nyomtató annyi példányt nyomtat egy lapra, amennyi csak lehetséges. E lehetőség kiválasztásakor az egyéb Nyomtatási beállítások menüopciók érvényüket vesztik.
- Tools (Eszközök)
  - Print sample page (Papírminta-oldal): A nyomtatási minőség ellenőrzésére szolgáló mintaoldal kinyomtatására szolgál.
  - Print test page (Papírteszt-oldal): A hibaelhárításhoz hasznos, nyomtatóval kapcsolatos tudnivalókat tartalmazó tesztoldal kinyomtatására szolgál.
  - Clean cartridge (Patron tisztítása): A nyomtatópatron tisztítására szolgál. Tisztítás után másodfokú tisztítást is végezhet (válassza a Yes (Igen) vagy No (Nem) lehetőséget).
     Yes (Igen) választása esetén újabb tisztítóciklus következik. Harmadfokú tisztítás is lehetséges (válassza a Yes (Igen) vagy a No (Nem) lehetőséget).
  - Align cartridge (Patron beigazítása): A nyomtatópatron illesztésére szolgál.

#### Bluetooth

- Eszközcím: Némely Bluetooth vezeték nélküli technológiával működő eszköz számára szükséges megadni annak az eszköznek a címét, amelyet meg kíván találni. Ez a menüpont mutatja meg a nyomtató címét.
- Eszköznév: Megadhat a nyomtató számára egy nevet, mely a Bluetooth vezeték nélküli technológiával működő másik eszközön jelenik meg, amikor az megtalálja a nyomtatót.
- Jelszó: Amikor a nyomtató Bluetooth Biztonsági szint beállítása Magas értékű, meg kell adnia egy jelszót, hogy a többi Bluetooth eszköz elérhesse a nyomtatót. Az alapértelmezett jelszó a 0000.

- Láthatóság: Választhat a Látható mindenkinek (alapértelmezett) vagy a Nem látható lehetőségek közül. Ha a Láthatóság a Nem látható értékre van állítva, csak azok az eszközök tudnak rajta nyomtatni, melyek ismerik a nyomtató címét.
- Biztonsági szint: Válassza az Alacsony (alapértelmezett) vagy a Magas szintet. Az Alacsony beállítás nem igényli más, Bluetooth vezeték nélküli technológiával működő eszközök felhasználóitól a nyomtató jelszavának megadását. A Magas beállítás igényli más, Bluetooth vezeték nélküli technológiával működő eszközök felhasználóitól a nyomtató jelszavának megadását.
- Bluetooth opciók visszaállítása: Kiválasztásával a Bluetooth menü összes elemét visszaállítja a gyári alapértékre.
- Help (Súgó)
  - Printing Tips I (Nyomtatási tippek I.): A nyomtató automatikus képminőség-javító funkcióiról tartalmaz tudnivalókat.
  - Printing Tips II (Nyomtatási tippek II.): A lehető legjobb nyomtatáshoz ad tippeket.
  - Panoramic photos (Panorámafényképek): A panorámafényképek nyomtatásáról tartalmaz tudnivalókat.
  - Photo stickers (Fényképmatricák): A fényképmatricák nyomtatásáról tartalmaz tudnivalókat.
  - Memory cards (Memóriakártyák): A memóriakártyák használatáról tartalmaz tudnivalókat.
  - Cartridges (Patronok): A nyomtatópatronok használatáról tartalmaz tudnivalókat.
  - Load paper (Papír betöltése): A papír betöltéséről tartalmaz tudnivalókat.
  - Clear paper jams (Papírelakadás megszüntetése): A papírelakadások megszüntetéséről tartalmaz tudnivalókat.
  - PictBridge cameras (PictBridge-fényképezőgépek): A nyomtató és PictBridge rendszerű fényképezőgépek együttes használatáról tartalmaz tudnivalókat.
  - Traveling with the printer (Utazás a nyomtatóval): Az utazások során történő nyomtatóhasználathoz ad tippeket.
  - Get assistance (Segítségkérés): A nyomtatóhoz kérhető segítségnyújtás módjáról tartalmaz tudnivalókat.
- Preferences (Beállítások)
  - Print quality (Nyomtatási minőség): Válassza a nyomtatási minőség beállításához.
     Válassza a Best (Kiváló) (alapértelmezett) értéket, mely a legjobb minőséget biztosítja, vagy válassza a Normal (Normál) lehetőséget, mely kevesebb tintát fogyaszt, s gyorsabban nyomtat. A Normal (Normál) csak az aktuális nyomtatási feladatra lesz alkalmazva. A beállítás automatikusan visszaáll a Best (Kiváló) minőségre.
  - Paper type (Papírtípus): A papírtípust választhatja ki vele. Válassza a HP Advanced Photo Paper (HP speciális fotópapírt) (alapértelmezett), a HP Premium Photo Paper (HP prémium fotópapírt) vagy az Other (Egyéb) lehetőséget.
  - Date/time (Dátum/idő): Kiválasztásával dátum- és időbélyeg jelenik meg a kinyomtatott fényképeken. Válassza a Date/time (Dátum/idő), a Date only (Csak dátum) vagy az Off (Ki) (alapértelmezett) lehetőséget.
  - Colorspace (Színtér): Válasszon egy színteret, mely egy háromdimenziós matematikai modell a színek rendezésére. A kiválasztott színtér hatással lesz a nyomtatott fényképek színeire. Az Adobe RGB, sRGB vagy az Auto-select (Automatikus választás) (alapértelmezett) lehetőségek közül választhat. Az Auto-select (Automatikus választás) alapérték azt az utasítást adja a nyomtatónak, hogy használja az Adobe RGB színteret, ha az rendelkezésre áll. Ha az Adobe RGB nem áll rendelkezésre, az sRGB lesz az alapérték.
  - Borderless (Szegély nélküli): Szegély nélküli nyomtatás be- vagy kikapcsolása: On (Be) (alapértelmezett), illetve Off (Ki). Ha a szegély nélküli nyomtatás ki van kapcsolva, valamennyi képet keskeny szegély övez majd a papíron.
  - After printing (Nyomtatás után): Megadható, hogy a kiválasztott fényképek kiválasztása megszűnjön-e a kinyomtatásuk után: Always (Mindig) (alapértelmezett), Never (Soha) vagy Ask (Rákérdez).

- Preview animation (Animáció megtekintése): Animáció megtekintésének be- vagy kikapcsolása: On (Be) (alapértelmezett), illetve Off (Ki). A nyomtató képernyőjén megjelenő animáció átugrásához válassza az Off (Ki) értéket.
- Restore defaults (Alapértelmezések visszaállítása): Az alapértelmezett beállítások visszaállításának lehetőségei: Yes (Igen) vagy No (Nem). A Yes (Igen) kiválasztásával visszaállnak a gyári beállítások.
- Language (Nyelv): A nyelv vagy az ország/térség megváltoztatására szolgál. Válasszon a Select language (Nyelv kiválasztása) és a Select country/region (Ország/térség kiválasztása) lehetőség közül. A nyomtató kijelzője a beállított nyelven fog működni. A menü felsorolja a kiválasztott nyelv esetén specifikus papírméreteket és egyéb opciókat.

B melléklet

## Tárgymutató

#### A

adaptív megvilágítás 22 akkumulátorok modell 7 töltésjelző 63 autós adapter 33

#### В

Bluetooth hibaelhárítás 42 vezeték nélküli nyomtatóadapter 8

#### С

CompactFlash 13

#### D

digitális fényképezőgépek. *lásd:* fényképezőgépek dokumentáció, nyomtató 3

#### Е

elrendezés és fotóméret 16

#### F

fájlformátumok, támogatott 48 fényképek e-mail 22 index 15 megtekintés 15 minőség javítása 22 nyomtatás 17 nyomtatásra kijelölés 16 vörösszem-eltávolítás 22 fényképek küldése e-mailben 22 fényképek megtekintése 15 fényképezőgépek fényképek nem nyomtatódnak ki 41 portok 4 típusok 23 fényképmatricák 20 fotószerviz 22

#### GY

Gyakran feltett kérdések 35

#### н

Hewlett-Packard megjegyzései 4 hibaelhárítás Bluetooth 42 hibaüzenetek 43 HP támogatás 51 minőség problémák 41 papírproblémák 39 villogó jelzőfények 35 Hibaelhárítás 35 hibaüzenetek 43 hordozótáska modell 7 nyomtató szállítása 33 HP Photosmart Megosztás 22 HP támogatás 51 HP támogatási szolgáltatás hívása 51

#### I

illesztés lap 31 indexképek, nyomtatás 15 Intelligens fókusz 22

J jótállás 53

#### Κ

Kérdések és válaszok 35 kiegészítők 7

#### N

Memóriakártya eltávolítása 15 Memóriakártya ikon 15 memóriakártyák behelyezés 13 támogatott típusok 13 Memóriakártyák Eltávolítás 15 memóriakártyák behelyezése 13 Memory Sticks 13 menü, nyomtató 8, 57 Microdrive 13 minőség fényképek 22 fotópapír 33 hibaelhárítás 41 tesztoldal nyomtatása 30 MultiMediaCard 13

#### NY

nyomtatás fényképek 17 fényképindex 15 fényképmatricák 20, 57 igazolványképek 57 indexképek 15 memóriakártyákról 13 panorámafényképek 19, 57 panoráma mód 16 súaó 58 tesztoldal 30 több fénykép 16 több példány 16 nyomtató dokumentáció 3 hibaüzenetek 43 kiegészítők 7 menü 8.57 részei 4 specifikációk 48 szállítás 33 tárolás 32 tartozékok 33 tisztítás 28 nyomtatópatronok érintkezők tisztítása 29 illesztés 31 tárolás 32 tesztelés 30 tisztítás 29 nyomtatópatronok illesztése 31 nyomtató szállítása 7, 33

panorámafényképek 19 papír betöltése 11 elakadás 40 hibaelhárítás 39 karbantartás 11, 33 specifikációk 48 tálcák 4 vásárlás és választás 11 papír betöltése 11 patronok. *lásd:* nyomtatópatronok

#### R

rendszerkövetelmények 47

#### S

Secure Digital 13 Segítségkérés 35 Sony Memory Sticks. *lásd:* Memory Sticks specifikációk 47 Súgó 35

#### SZ

számítógép rendszerkövetelmények 47 szoftver telepítése 55 szoftver, telepítés 55

#### т

tálcák, papír 4 támogatás folyamata 51 támogatási időszak lejárta után 52 tárolás fotópapír 33 nyomtató 32 nyomtatópatronok 32 tartozékok 33 telefonhívás 51 telefonos támogatás 51 telefonos támogatás időtartama támogatás időtartama 51 tesztoldal 30 tintapatronok. lásd: nyomtatópatronok tintaszint, ellenőrzés 30 tintaszint ellenőrzése 63 tisztítás nyomtató 28 nyomtatópatronok 29

#### U

USB portok 4 specifikációk 48

#### V

videokamera ikon a nyomtató kijelzőjén 63 videoklip képkockák nyomtatása 21 támogatott fájlformátumok 49 vörösszem-eltávolítás 22

#### Х

xD-Picture Card 13

## A kijelző ikonjai

A nyomtató kijelzőjének ikonjai olyan információkkal szolgálnak a nyomtatóról, mint például a nyomtatópatron tintaszintje és az aktuális fotó indexszáma.

|      | Akkumulátor jelző: Az opcionális HP Photosmart belső<br>akkumulátor töltöttségi szintjét jelzi (ha be van helyezve).<br>A teljesen kitöltött elemikon teljesen feltöltött akkumulátort<br>jelent. Az akkumulátor használata közben az elemikon a<br>hozzávetőleges töltöttségi szintet mutatja.               |
|------|----------------------------------------------------------------------------------------------------|
|      | Az akkumulátor ikon fölött látható kis villám alakú ikon<br>mutatja, hogy csatlakoztatva van a tápforrás, és töltődik az<br>akkumulátor. Az akkumulátor teljes feltöltése esetén egy<br>csatlakozóikon jelenik meg, azt jelezve, hogy kihúzhatja a<br>tápkábelt, és akkumulátorról üzemeltetheti a nyomtatót. |
|      | Az akkumulátorral kapcsolatos tudnivalókat a hozzá kapott<br>útmutatóban találhatja meg.                                                                                                    |
|      | Tintaszintjelző: A nyomtatópatron tintaszintjének állapotát mutatja.                                                                                                    |
|      | Választó négyzet: Egy pipát tartalmaz, ha egy fénykép ki van választva.                                                                                                    |
| x2   | Példányszám: Az aktuális fénykép nyomtatási<br>példányszámát jelzi.                                                                                                    |
| 60   | Videokamera: Csak akkor jelenik meg, ha a nyomtató kijelzőjén egy videoclip van megjelenítve.                                                                                                    |
| 5/30 | Indexszám: Az aktuális fénykép indexszámát és a<br>behelyezett memóriakártyán lévő fényképek teljes számát<br>mutatja.                                                                                                    |